Introduction

# Federal Communications Commission (F.C.C) Statement

This device complies with Part 15 of the FCC Rules. Operation of this device is subject to the following two conditions: (1) this device may not cause harmful interference, and (2) this device must accept any interference received, including interference that may cause undesired operation.

Accessories: This device has been tested and found to comply with the limits of a Class B digital device, the accessories associated with this equipment are as follows:

1. Shielded serial cable. (Can be obtained from multiple retail outlets)

2. Shielded printer cable. (Can be obtained from multiple retail outlets)

3. Shielded video cable. (Can be obtained from multiple retail outlets)

4. Shielded power cord. (Provided by manufacturer)

These accessories are required to be used in order to ensure compliance with FCC Rules. It is the responsibility of the user to provide and use these accessories properly.

This equipment has been tested and found to comply with the limits of a Class B digital device, pursuant to Part 15 of the FCC Rules. These limits are designed to provide reasonable protection against harmful interference in a residential installation. This equipment generates, uses and can radiate radio frequency energy and, if not installed and used in accordance with the instructions, may cause harmful interference to radio communications. However, there is no guarantee that interference will not occur in a particular installation. If this equipment does cause harmful interference to radio or television reception, which can be determined by turning the equipment off and on, the user is encouraged to try to correct the interference by one or more of the following measures:

1. Reorient / Relocate the receiving antenna.

2. Increase the separation between the equipment and receiver.

Introduction

3. Connect the equipment into an outlet on a circuit different from that to which the receiver is connected.

4. Consult the dealer or an experienced radio/TV technician for help.

Caution: Changes or modifications not expressly approved by the manufacturer could void the user's authority to operate the equipment.

### Disclaimer

The Vendor makes no representations or warranties with respect to the contents hereof and specially disclaims any implied warranties of merchantability or fitness for any purpose. Further the Vendor reserves the right to revise this publication and to make changes from time to time in the contents hereof without obligation to notify any party beforehand.

Duplication of this publication, in part or in whole, is not allowed without first obtaining the Vendor's approval in writing.

### Trademarks and Remarks

MS-DOS, Windows, Windows NT, and Windows 9X are products of Microsoft Corp, with its ownership of trademark, and are distributed by the Vendor under a license agreement.

All trademarks used in this manual are the property of their respective owners. Copyright(C) 1992 All Rights Reserved

## Canadian D.O.C. Statement

This digital a apparatus does not exceed the Class B limits for radio noise emissions from digital apparatus as set out in the radio interference regulations of the Canadian Department of Communications.

And Le present apparel numberique n'emet pas de bruits radioelectriques depressant less limits appliques aux apparels numberiques de Class B prescripts Dan le regalement usr le brouillage radioelectrique edict par le minister Des Communications du Canada.

### Contents

| Introduction                          |      |
|---------------------------------------|------|
| 1 Motherboard Description             |      |
| 1.1 Features                          |      |
| 1.1.1 Hardware                        |      |
| 1.1.2 Software                        | 1-5  |
| 1.1.3 Attachments                     | 1-5  |
| 1.2 Motherboard Installation          |      |
| 1.2.1 Layout of Motherboard           | 1-6  |
| 1.3 Motherboard Connectors            | 1-7  |
| 1.3.1 Front Panel Connectors (J5)     | 1-7  |
| 1.3.2 Back Panel Connectors           | 1-8  |
| 1.4 CPU Installation/Jumper Setting   | 1-12 |
| 1.4.1 CPU Installation Procedure      | 1-12 |
| 1.4.2 CPU Voltage Selection (JP6,JP7) | 1-13 |
| 1.4.3 CPU Clock Selection (JP1, JP2). | 1-16 |
| 1.5 Jumper Settings                   | 1-20 |
| 1.5.1 CMOS Function Selection (JP3)   | 1-20 |
| 1.6 DRAM Installation                 | 1-22 |
| 1.6.1 DIMM                            | 1-22 |
| 1.6.2 How to install a DIMM Module    |      |
| 2. AWARD BIOS Setup                   | 2-1  |
| 2.1 Main Menu                         | 2-3  |

i

### Contents

| 4. | Trouble Shooting                       | . 4-1 |
|----|----------------------------------------|-------|
|    | 3.1 IDE Driver Setup                   | .3-1  |
| 3. | Drive Setup                            | .3-1  |
|    | 2.13 Application Software              | .2-41 |
|    | 2.12 Exit Without Saving               | .2-40 |
|    | 2.11 Save & Exit Setup                 | .2-39 |
|    | 2.10 IDE HDD Auto Detection            | .2-37 |
|    | 2.9 Supervisor / User Password Setting | 2-35  |
|    | 2.8 Integrated Peripherals Setup       | 2-30  |
|    | 2.7 Load Setup Defaults                | 2-29  |
|    | 2.6 PNP / PCI Configuration Setup      | 2-26  |
|    | 2.5 Power Management Setup             | .2-22 |
|    | 2.4 Chipset Features Setup             | .2-18 |
|    | 2.3 BIOS Features Setup                | .2-11 |
|    | 2.2 Standard CMOS Setup Menu           | .2-6  |

### ii

Introuduction

# Introduction

# **System Overview**

Thanks for buying this product! This manual was written to help you start using this product as quickly and smoothly as possible. Inside you will find adequate explanations to solve most problems. In order for this reference material to be of greatest use, refer to the "expanded table of contents" to find relevant topics.

This board incorporates the system board, ISA I/O and PCI IDE into one board that provides a total PC solution. The mainboard, a Pentium<sup>™</sup> microprocessor based PC/AT system, supports 512KB cache with ISA Bus, and PCI Local Bus to support upgrades to your system performance. It is ideal for multi-tasking and fully supports MS-DOS, Windows, Windows NT, Novell, OS/2, Windows9X, UNIX, SCO UNIX etc. This manual also explains how to install the mainboard for operation, and how to setup your CMOS configuration with the BIOS setup program.

#### Motherboard Description

# **1** Motherboard Description

### **1.1 Features**

### 1.1.1 Hardware

#### CPU

- The Pentium<sup>TM</sup> microprocessor P54C/CT/CS/CQS, MMX<sup>TM</sup>; Cyrix6x86<sup>TM</sup> /6x86L<sup>TM</sup>/6x86MII<sup>TM</sup> microprocessor; AMD-k6<sup>TM</sup> / K6-2 microprocessor ; idt Win<sup>TM</sup> Chip microprocessor
- Provides 321-pin ZIF socket (Socket 7).

### Speed

- Supports CPU bus clock 60/66/75/83 MHz.
- Supports 30/33 MHz PCI Bus speed.
- Speed switching via software.
- I/O clock 8 MHz for ISA Bus .

#### **DRAM Memory**

- Supports 168-pin DIMM module sockets.
- Supports DRAM memory 8MB to 256MB on board.
- Supports Symmetrical and Asymmetrical DRAM.
- Supports 4 banks DIMM, 3.3V Unbuffered Synchronous DRAM.(SDRAM)

### **Cache Memory**

- Supports Pipelined Burst SRAM up to 512KB.

#### Flash Memory

- Supports PnP function for better system compatibility.
- For better system BIOS update.

### **Shadow RAM**

#### Motherboard Description

 A memory controller provides shadow RAM and supports 8-bit ROM BIOS.

### **Green Function**

- Supports power management operation via BIOS.
- Power down timer from 1 Min to 1 Hour.
- Green mode selection via software or hardware.

#### **BUS Slots**

- Provides two 16-bit ISA Bus slots.
- Four 32-bit PCI Bus Master slots.

### PCI Enhanced IDE Built-in On Board

- Supports 4 IDE H. D. D.
- Supports Ultra DMA/33, Bus Master Mode.
- Supports IDE interface with CD-ROM.
- Supports high capacity H.D.D.
- Supports LBA mode.
- Supports PIO modes up to Mode 4 Timings, and Multiword DMA Mode 0,1,2 with Independent Timing of up to 4 Drives.
- Supports LS120/ZIP100 Boot.

#### ISA I/O Built-in Onboard

- Supports one multi-mode Parallel Port.
  - (1) Standard & Bidirection Parallel Port (SPP).
  - (2) Enhanced Parallel Port (EPP).
  - (3) Extended Capabilities Port (ECP).
- Supports two serial ports, 16550 UART with 16 bytes FIFO.
- Supports one Infrared transmission (IR).
- Supports PS/2 Mouse.
- Supports 360KB, 720KB, 1.2MB, 1.44MB, and 2.88MB floppy disk drivers.
  - 1-3

### Motherboard Description

### **Universal Serial Bus**

- Supports two Universal Serial Bus ( USB ) Ports.
- Supports 48MHz USB.

### Platform

– AT,ATX (optional).

### Dimension

- 22 cm X 18.8cm (W x L)

#### Motherboard Description

### 1.1.2 Software

### BIOS

- AWARD legal friendly BIOS.
- Supports PnP functions.

### **Operating System**

 Offers the highest performance for MS-DOS, OS/2, Windows, Windows NT, Windows 9x, Novell, UNIX, SCO UNIX etc.

### 1.1.3 Attachments

- HDD Cable
- FDD Cable
- Serial Port Cable
- Printer Port Cable
- Flash Memory Writer for BIOS Update (optional)
- USB Port Cable (optional)
- PS/2 Mouse Cable (optional)
- IDE Driver

#### Model No.M5ATD J3 J4 DIMM 1 AT POWER CONN. KB2 PS/2 Mouse CONN. KB1 AT KB CONN. DIMM 2 PRIMARY IDE CONN. E K**B**1 <u>J10</u> 34 3: D2 MARAM 39 U4 U2A K**B**2 BURST SRAM FDC CONN. Mouse 1 **ALI** M1531 **B**1 U1 26 00 13 J9 J9 COMI J11 COM2 CPU 14 00 1 **J**11 PCI4 J8PCI BUS SLOT PRINTER PORT Socket 7 PCI3 PCI BUS SLOT PCI2 U6A PCI BUS SLOT ALI M1543 B1 J6 PCI1 PCI BUS SLOT U13 ALI M5819P B1 000 J**P**3 J7 000 ⊣⊪Ò 26 ROM BIOS BT1 U11 ISA2 A1 B1 A31 C1 B31 D1 C18 D18 ISA BUS SLOT ISA1 A31 C1 H31 D1 Al Bl C18 D18 ISA BUS SLOT

# **1.2 Motherboard Installation**

# 1.2.1 Layout of Motherboard

Chapter 1

# **1.3 Motherboard Connectors**

### **1.3.1 Front Panel Connectors**

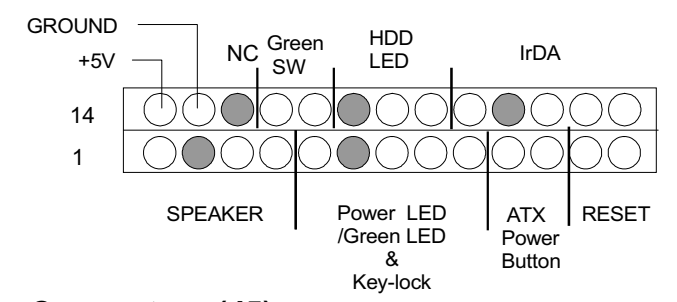

| (A) | Connectors | (J5) |
|-----|------------|------|
|-----|------------|------|

| Pin<br>No. | Assignment      | Function   | Pin<br>No. | Assignment    | Function  |
|------------|-----------------|------------|------------|---------------|-----------|
| 1          | Speaker         |            | 14         | +5V           | VCC       |
| 2          | NC              | Speaker    | 15         | Ground        | Ground    |
| 3          | Ground          | Connector  | 16         | No Connection | NC        |
| 4          | +5V             |            | 17         | Green Control | Green     |
| 5          | Power LED(+)    | Power LED  | 18         | Ground        | Switch    |
| 6          | No Connection   | /Green LED | 19         | No Connection | NC        |
| 7          | LED (-)         | &          | 20         | HDD LED(-)    | HDD       |
| 8          | Key lock        | Keylock    | 21         | HDD LED(+)    | LED       |
| 9          | Ground          |            | 22         | +5V           |           |
| 10         | Power Switch    | ATX Power  | 23         | No Connection | IrDA      |
| 11         | Standby Voltage | Button     | 24         | IRRX          | Connector |
| 12         | Reset Control   | Reset      | 25         | Ground        |           |
| 13         | Ground          |            | 26         | IRTX          |           |

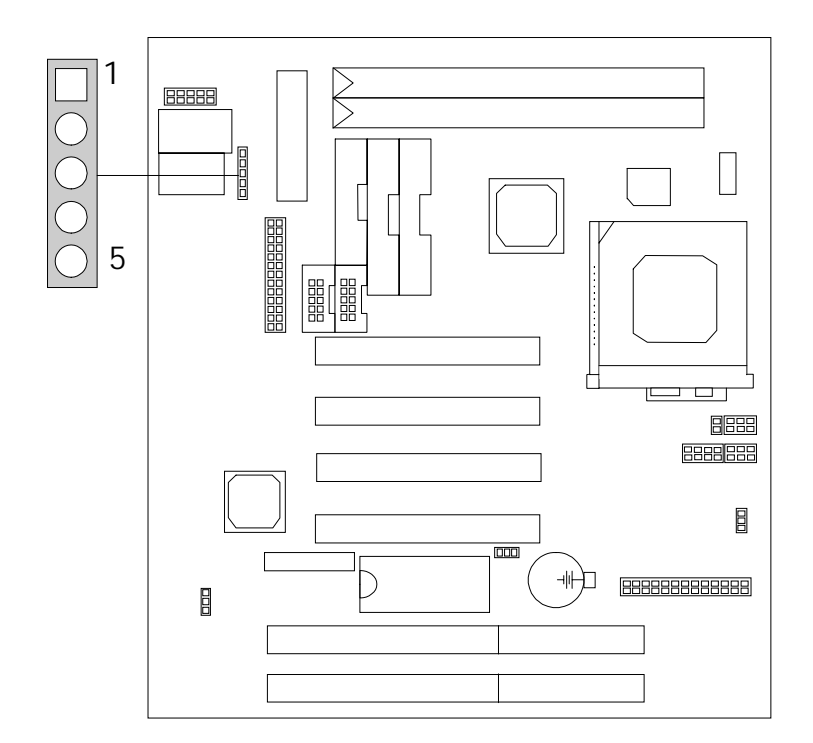

# 1.3.2 Back Panel Connectors(A)Mouse 1PS/2 Mouse Cable Connector

Chapter 1

| Pin No. | Assignment    |  |  |
|---------|---------------|--|--|
| 1       | Mouse Data    |  |  |
| 2       | No Connection |  |  |
| 3       | Ground        |  |  |
| 4       | +5V           |  |  |
| 5       | Mouse Clock   |  |  |

### Chapter 1

# (B) J13 U.S.B. Connector

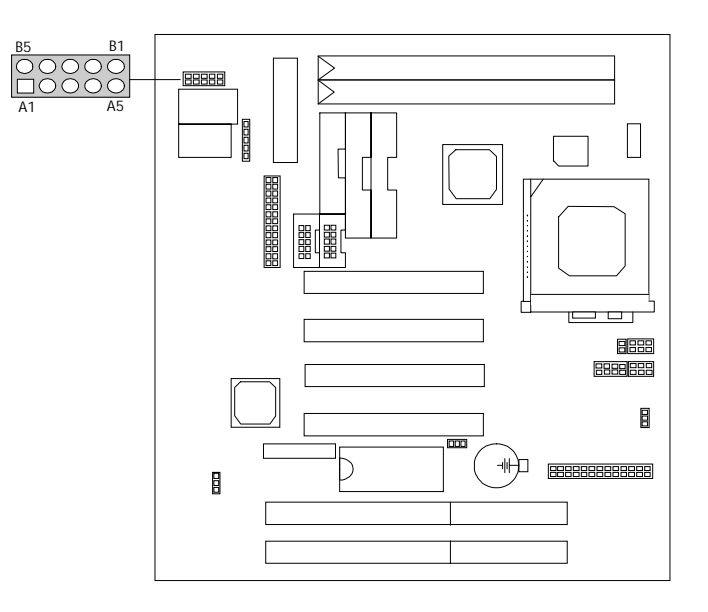

| Pin No. | Assignment           | Pin No. Assignment     |                      |  |
|---------|----------------------|------------------------|----------------------|--|
| A1      | +5V                  | B5                     | No Connection        |  |
| A2      | Port 1 Negative Data | B4 Ground              |                      |  |
| A3      | Port 1 Positive Data | B3 Port 2 Positive Dat |                      |  |
| A4      | Ground               | B2                     | Port 2 Negative Data |  |
| A5      | No Connection        | B1                     | +5V                  |  |

| Chapter 1 |  |
|-----------|--|
|-----------|--|

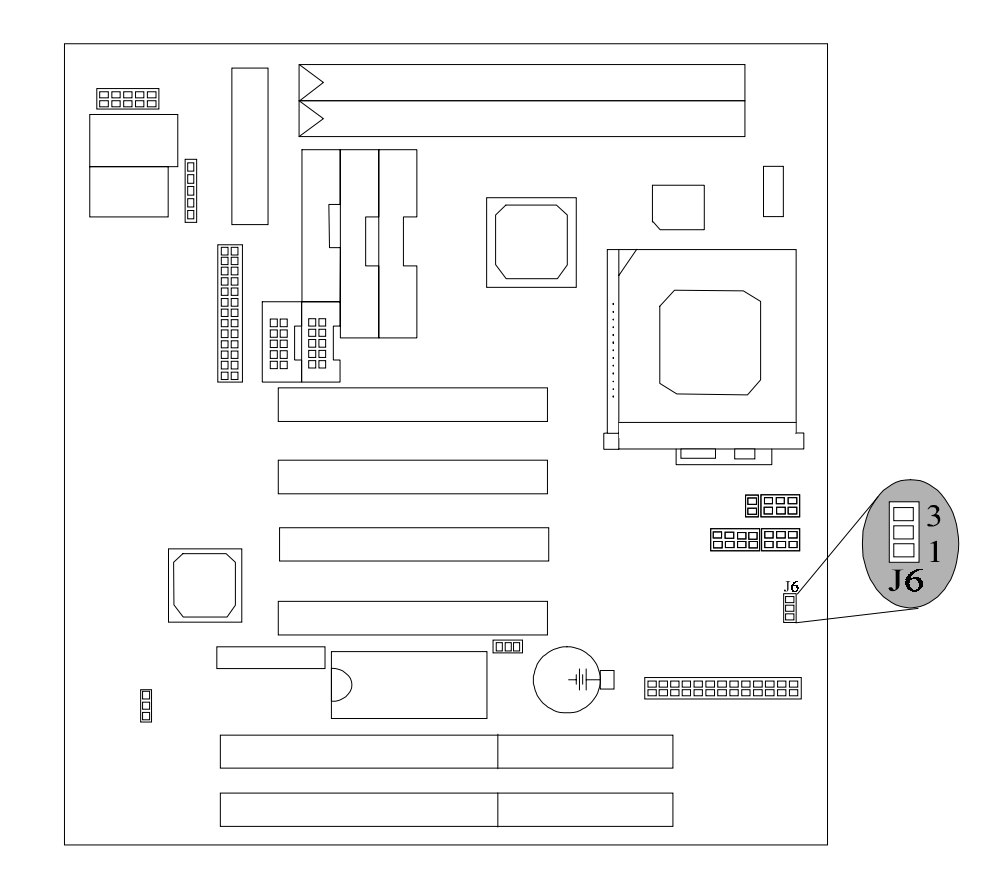

# (C) J6 CPU Cooling Fan Power Connector

| Pin No. | Assignment     |  |  |
|---------|----------------|--|--|
| 1       | Controller Pin |  |  |
| 2       | +12 V          |  |  |
| 3       | N / A          |  |  |

# (D) J7 Wake–On-Lan Header(Optional)

Chapter 1

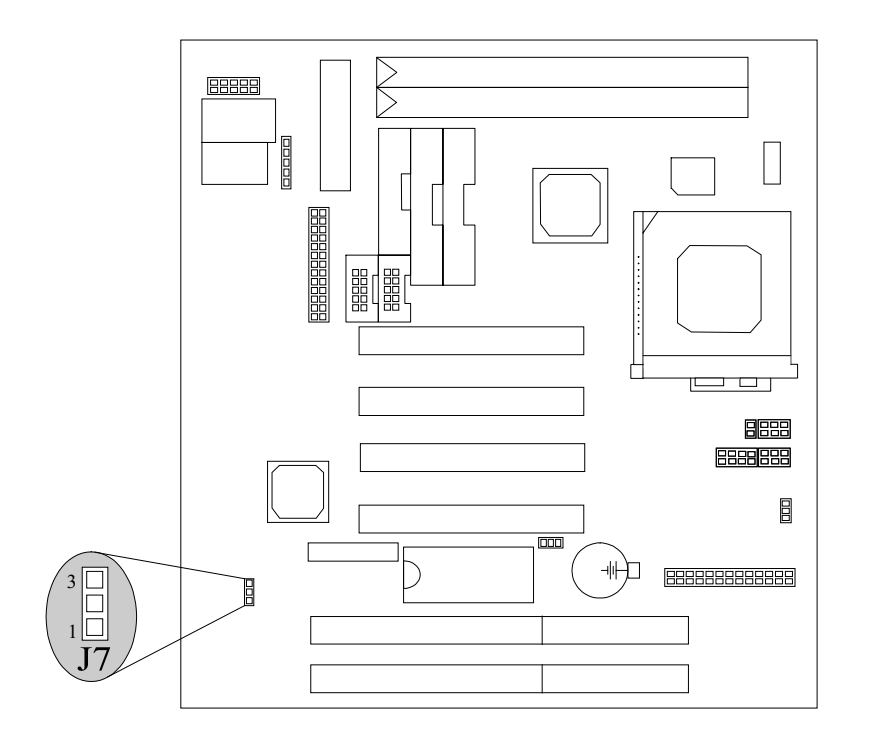

| Pin No. | Assignment |  |
|---------|------------|--|
| 1       | +5 VSB     |  |
| 2       | Ground     |  |
| 3       | MP-Wakeup  |  |

#### Chapter 1

# 1.4 CPU Installation/Jumper Setting

### 1.4.1 CPU Installation Procedure

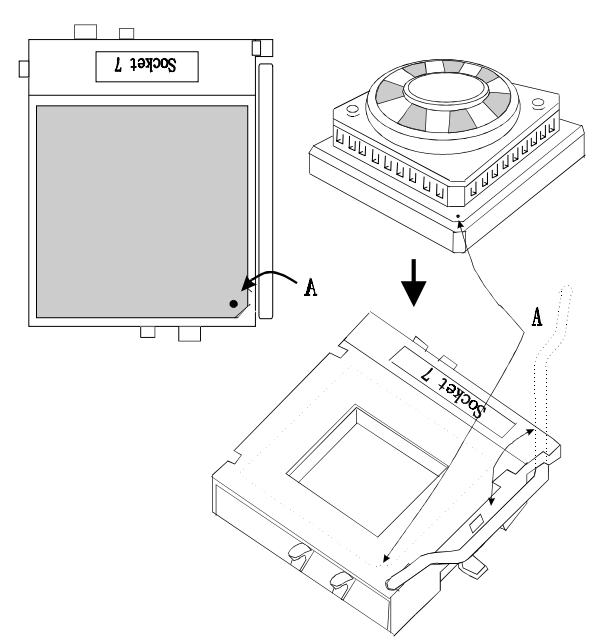

- 1. Pull the lever sideways away from the socket then raise the lever up to a 90-degree angle.
- 2. Locate Pin A in the socket and look for the white dot or cut edge in the CPU. Match Pin A with the white dot/cut edge then insert the CPU.
- 3. Press the lever down to complete the installation.

### Motherboard Description

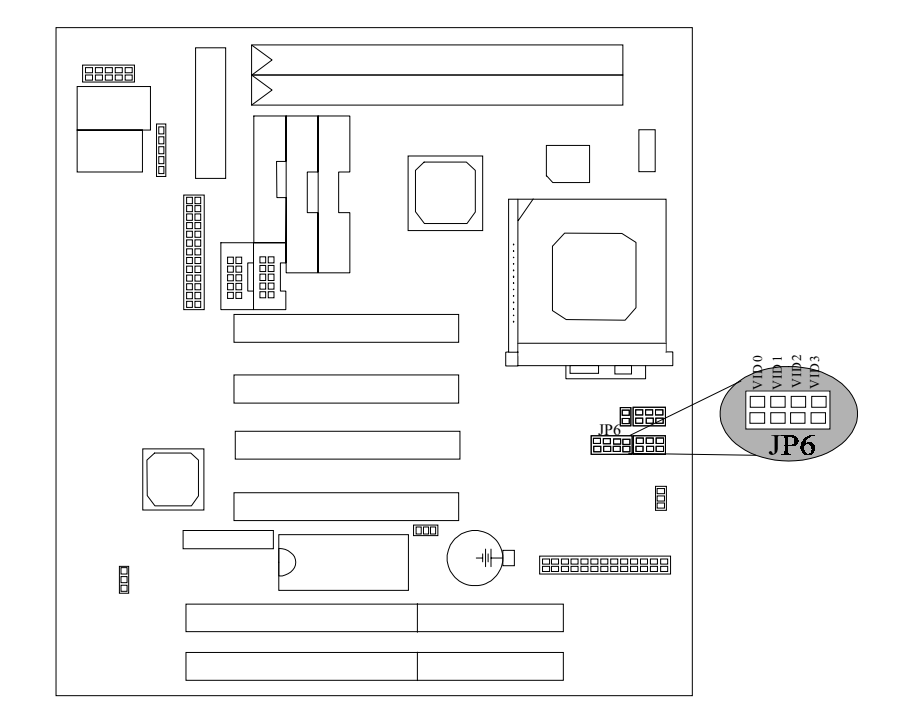

# 1.4.2 JP6 JP7 CPU Voltage Selection

| CPU TYPE           | CPU Voltage |      | JP6  |        | JP7  |
|--------------------|-------------|------|------|--------|------|
|                    | CORE        | 1/0  |      |        |      |
|                    |             |      | VID0 | CLOSED |      |
| P54C/CQS/CT        | 3.5V        | 3.5V | VID1 | CLOSED |      |
| Cyrix <sup>™</sup> |             |      | VID2 | CLOSED | OPEN |
| 6x86               |             |      | VID3 | CLOSED |      |
|                    |             |      |      |        |      |

| CPU TYPE        | CPU Voltage |         |      | JP6    | JP7    |
|-----------------|-------------|---------|------|--------|--------|
|                 | CORE        | 1/0     |      |        |        |
| Dual Voltage    |             |         | VID0 | CLOSED |        |
|                 | 2.1V        | 3.3V    | VID1 | OPEN   | OPEN   |
|                 |             |         | VID2 | OPEN   | 01 211 |
| 1 000/1000/2    |             |         | VID3 | OPEN   |        |
|                 |             |         |      |        |        |
| Cyrix TM        |             |         | VID0 | OPEN   |        |
| 6x86L / 6x86MII | 2.2V        | 3.3V    | VID1 | CLOSED | OPEN   |
|                 |             |         | VID2 | OPEN   |        |
|                 |             |         | VID3 | OPEN   |        |
|                 |             |         |      |        |        |
| AMD             |             |         | VID0 | CLOSED |        |
| K6 / K6 -2      | 2.7V        | 3.3V    | VID1 | CLOSED | OPEN   |
|                 |             |         | VID2 | CLOSED |        |
|                 |             |         | VID3 | OPEN   |        |
|                 |             |         |      | OPEN   |        |
|                 | 2.8\/       | 3 3\/   |      |        |        |
|                 | 2.0 V       | 0.01    |      |        | OPEN   |
|                 |             |         |      |        |        |
|                 |             |         | VIDO | OLOOLD |        |
|                 |             |         | VID0 | CLOSED |        |
|                 | 2.9V        | 3.3V    | VID1 | OPEN   | OPEN   |
|                 |             |         | VID2 | OPEN   |        |
|                 |             |         | VID3 | CLOSED |        |
|                 |             |         |      |        |        |
|                 | 2.01/       | 2.01/   |      |        |        |
|                 | 3.ZV        | 3.3V    |      |        | OPEN   |
|                 |             |         | VID2 | CLOSED |        |
|                 | 0.001       | , ,     | VID3 | CLOSED |        |
| CPU TYPE        | CPU \       | /oltage | 1    | JP6    | JP7    |

|--|

|            | CORE | 1/0   |      |        |        |
|------------|------|-------|------|--------|--------|
| AMD TM     |      |       | VID0 | CLOSED |        |
| K6 / K6 -2 | 3.3V | 3.3V  | VID1 | OPEN   | OPEN   |
|            |      |       | VID2 | CLOSED |        |
|            |      |       | VID3 | CLOSED |        |
|            |      |       | VID0 | OPEN   |        |
|            | 3.4V | 3.3V  | VID1 | CLOSED | OPEN   |
|            |      |       | VID2 | CLOSED |        |
|            |      |       | VID3 | CLOSED |        |
|            |      |       | VID0 | OPEN   |        |
|            | 2.2V | 3.45V | VID1 | CLOSED | CLOSED |
|            |      |       | VID2 | OPEN   |        |
|            |      |       | VID3 | OPEN   |        |

\*\* The voltage listed above is for reference. Please verify actual voltage before setting jumper.

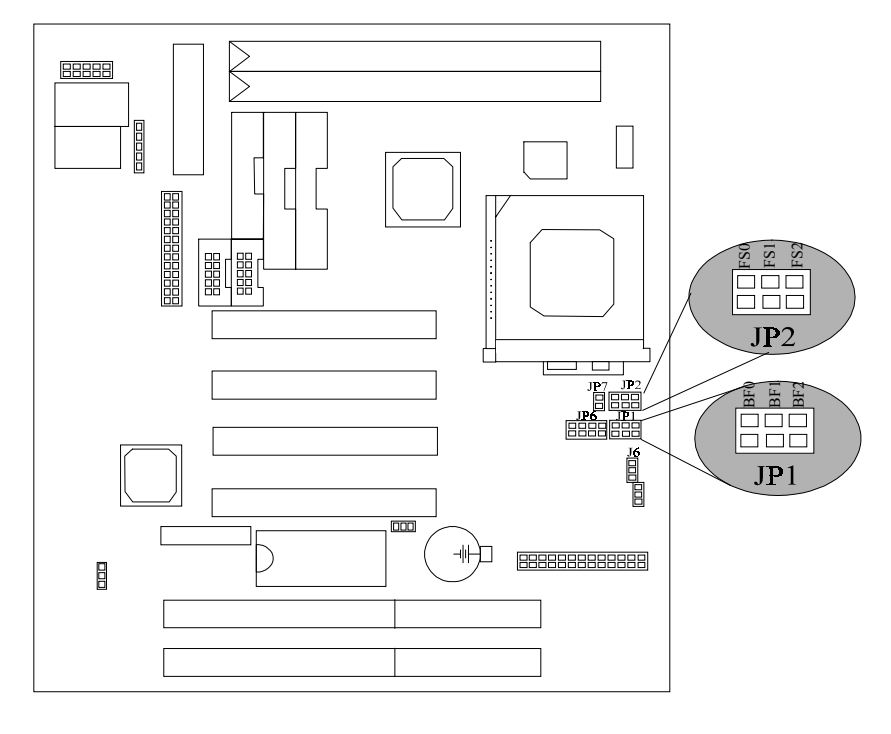

## 1.4.3 CPU Clock Selection(JP1,JP2)

Chapter 1

| * JP2(FS0) CLOSED | & JP2(ES1) OPEN   | & JP2(ES2) OPEN   | :Bus Clock= 60 MHz |
|-------------------|-------------------|-------------------|--------------------|
| * JP2(FS0) OPEN   | & JP2(FS1) OPEN   | & JP2(FS2) OPEN   | :Bus Clock= 66MHz  |
| * JP2(FS0) OPEN   | & JP2(FS1) CLOSED | & JP2(FS2) CLOSED | :Bus Clock= 75MHz  |
| * JP2(FS0) CLOSED | & JP2(FS1) OPEN   | & JP2(FS2) CLOSED | :Bus Clock= 83MHz  |
| * JP1(BF0) OPEN   | & JP1(BF1) OPEN   | & JP1(BF2) OPEN   | :Multiplier = 1.5  |
| * JP1(BF0) CLOSED | & JP1(BF1) OPEN   | & JP1(BF2) OPEN   | :Multiplier = 2    |
| * JP1(BF0) CLOSED | & JP1(BF1) CLOSED | & JP1(BF2) OPEN   | :Multiplier = 2.5  |
| * JP1(BF0) OPEN   | & JP1(BF1) CLOSED | & JP1(BF2) OPEN   | :Multiplier = 3    |
| * JP1(BF0) OPEN   | & JP1(BF1) OPEN   | & JP1(BF2) OPEN   | :Multiplier = 3.5  |
| * JP1(BF0) CLOSED | & JP1(BF1) OPEN   | & JP1(BF2) CLOSED | :Multiplier = 4    |
| * JP1(BF0) CLOSED | & JP1(BF1) CLOSED | & JP1(BF2) CLOSED | :Multiplier = 4.5  |
| * JP1(BF0) OPEN   | & JP1(BF1) CLOSED | & JP1(BF2) CLOSED | :Multiplier = 5    |
| * JP1(BF0) OPEN   | & JP1(BF1) OPEN   | & JP1(BF2) CLOSED | :Multiplier = 5.5  |
|                   |                   |                   |                    |

# Chapter 1

## (a)Intel CPU

| CPU<br>Speed | Bus Clock &<br>Multiplier | JP2<br>FS0 | JP2<br>FS1 | JP2<br>FS2 | JP1<br>BF0 | JP1<br>BF1 | JP1<br>BF2 |
|--------------|---------------------------|------------|------------|------------|------------|------------|------------|
| 133MHz       | 66MHz x 2                 | OPEN       | OPEN       | OPEN       | CLOSED     | OPEN       | OPEN       |
| 166MHz       | 66MHz x 2.5               | OPEN       | OPEN       | OPEN       | CLOSED     | CLOSED     | OPEN       |
| 200MHz       | 66MHz x 3                 | OPEN       | OPEN       | OPEN       | OPEN       | CLOSED     | OPEN       |
| 233MHz       | 66MHz x 3.5               | OPEN       | OPEN       | OPEN       | OPEN       | OPEN       | OPEN       |

(b) Cyrix 6x86<sup>TM</sup>/ 6x86L<sup>TM</sup> CPU

| CPU<br>Speed      | Bus Clock &<br>Multiplier | JP2<br>FS0 | JP2<br>FS1 | JP2<br>FS2 | JP1<br>BF0 | JP1<br>BF1 | JP1<br>BF2 |
|-------------------|---------------------------|------------|------------|------------|------------|------------|------------|
| PR-166+<br>133MHz | 66MHz x 2                 | OPEN       | OPEN       | OPEN       | CLOSED     | OPEN       | OPEN       |
| PR-200+<br>150MHz | 75MHz x 2                 | OPEN       | CLOSED     | CLOSED     | CLOSED     | OPEN       | OPEN       |

# (c) Cyrix 6x86MII<sup>TM</sup> CPU

| CPU<br>Speed | Bus Clock &<br>Multiplier | JP2<br>FS0 | JP2<br>FS1 | JP2<br>FS2 | JP1<br>BF0 | JP1<br>BF1 | JP1<br>BF2 |
|--------------|---------------------------|------------|------------|------------|------------|------------|------------|
| PR-166+      |                           |            |            |            |            |            |            |
| 133MHz       | 66MHz x 2                 | OPEN       | OPEN       | OPEN       | CLOSED     | OPEN       | OPEN       |
| PR-200+      |                           |            |            |            |            |            |            |
| 150MHz       | 75MHz x 2                 | OPEN       | CLOSED     | CLOSED     | CLOSED     | OPEN       | OPEN       |
| PR-200+      |                           |            |            |            |            |            |            |
| 166MHz       | 66MHz x 2.5               | OPEN       | OPEN       | OPEN       | CLOSED     | CLOSED     | OPEN       |
| PR-233+      |                           |            |            |            |            |            |            |
| 166MHz       | 83MHz x 2                 | CLOSED     | OPEN       | CLOSED     | CLOSED     | OPEN       | OPEN       |

| Momerboard Describito | Motherboard | Description |
|-----------------------|-------------|-------------|
|-----------------------|-------------|-------------|

| CPU<br>Speed | Bus Clock &<br>Multiplier | JP2<br>FS0 | JP2<br>FS1 | JP2<br>FS2 | JP1<br>BF0 | JP1<br>BF1 | JP1<br>BF2 |
|--------------|---------------------------|------------|------------|------------|------------|------------|------------|
| PR-233+      |                           |            |            |            |            |            |            |
| 188MHz       | 75MHz x 2.5               | OPEN       | CLOSED     | CLOSED     | CLOSED     | CLOSED     | OPEN       |
| PR-233+      |                           |            |            |            |            |            |            |
| 200MHz       | 66MHz x 3                 | OPEN       | OPEN       | OPEN       | OPEN       | CLOSED     | OPEN       |
| PR-266+      |                           |            |            |            |            |            |            |
| 208MHz       | 83MHz x 2.5               | CLOSED     | OPEN       | CLOSED     | CLOSED     | CLOSED     | OPEN       |
| PR-300+      |                           |            |            |            |            |            |            |
| 225MHZ       | 75MHZ x 3                 | OPEN       | CLOSED     | CLOSED     | OPEN       | CLOSED     | OPEN       |
| PR-300+      |                           |            |            |            |            |            |            |
| 233MHZ       | 66MHZ x 3.5               | OPEN       | OPEN       | OPEN       | OPEN       | OPEN       | OPEN       |
| PR-333+      |                           |            |            |            |            |            |            |
| 249MHZ       | 83MHZ x3                  | CLOSED     | OPEN       | CLOSED     | OPEN       | CLOSED     | OPEN       |
| PR-333+      |                           |            |            |            |            |            |            |
| 263MHZ       | 75MHZ x 3.5               | OPEN       | CLOSED     | CLOSED     | OPEN       | OPEN       | OPEN       |

When processors run at 75/83 MHz, the clock generator divides this by 2.5, which makes the PCI bus speed become 30/33 MHz respectively.

# (d) AMD-K6<sup>TM</sup> CPU

Chapter 1

| CPU    | Bus Clock & | JP2  | JP2  | JP2  | JP1    | JP1    | JP1    |
|--------|-------------|------|------|------|--------|--------|--------|
| Speed  | Multiplier  | FS0  | FS1  | FS2  | BF0    | BF1    | BF2    |
| 166MHz | 66MHzx2.5   | OPEN | OPEN | OPEN | CLOSED | CLOSED | OPEN   |
| 200MHz | 66MHzx3     | OPEN | OPEN | OPEN | OPEN   | CLOSED | OPEN   |
| 233MHz | 66MHzx3.5   | OPEN | OPEN | OPEN | OPEN   | OPEN   | OPEN   |
| 266MHz | 66MHzx4     | OPEN | OPEN | OPEN | CLOSED | OPEN   | CLOSED |
| 300MHz | 66MHzx4.5   | OPEN | OPEN | OPEN | CLOSED | CLOSED | CLOSED |

### Chapter 1

# (e) AMD- $K6^{TM}$ – 2 CPU

| CPU<br>Speed | Bus Clock<br>&<br>Multiplier | JP2<br>FS0 | JP2<br>FS1 | JP2<br>FS2 | JP1<br>BF0 | JP1<br>BF1 | JP1<br>BF2 |
|--------------|------------------------------|------------|------------|------------|------------|------------|------------|
| 300MHz       | 66MHzx4.5                    | OPEN       | OPEN       | OPEN       | CLOSED     | CLOSED     | CLOSED     |
| 333MHz       | 66MHzx5                      | OPEN       | OPEN       | OPEN       | OPEN       | CLOSED     | CLOSED     |
| 366MHz       | 66MHzx5.5                    | OPEN       | OPEN       | OPEN       | OPEN       | OPEN       | CLOSED     |

(f) IDT-Win<sup>TM</sup> Chip CPU

| CPU<br>Speed | Bus<br>Clock &<br>Multiplier | JP2<br>FS0 | JP2<br>FS1 | JP2<br>FS2 | JP1<br>BF0 | JP1<br>BF1 | JP1<br>BF2 |
|--------------|------------------------------|------------|------------|------------|------------|------------|------------|
| 200MHz       | 66MHzx3                      | OPEN       | OPEN       | OPEN       | OPEN       | CLOSED     | OPEN       |

# (g) IDT-Win<sup>TM</sup> Chip CPU WIN CHIP2

| CPU<br>Speed | Bus<br>Clock & | JP2<br>FS0 | JP2<br>FS1 | JP2<br>FS2 | JP1<br>BF0 | JP1<br>BF1 | JP1<br>BF2 |
|--------------|----------------|------------|------------|------------|------------|------------|------------|
|              | Multiplier     |            |            |            |            |            |            |
| 200MH        | 66MHzx3        | OPEN       | OPEN       | OPEN       | OPEN       | CLOSED     | OPEN       |

# **1.5 Jumper Settings**

A jumper is several pins which may or may not be covered by a plastic jumper cap. A jumper is used to select different system options.

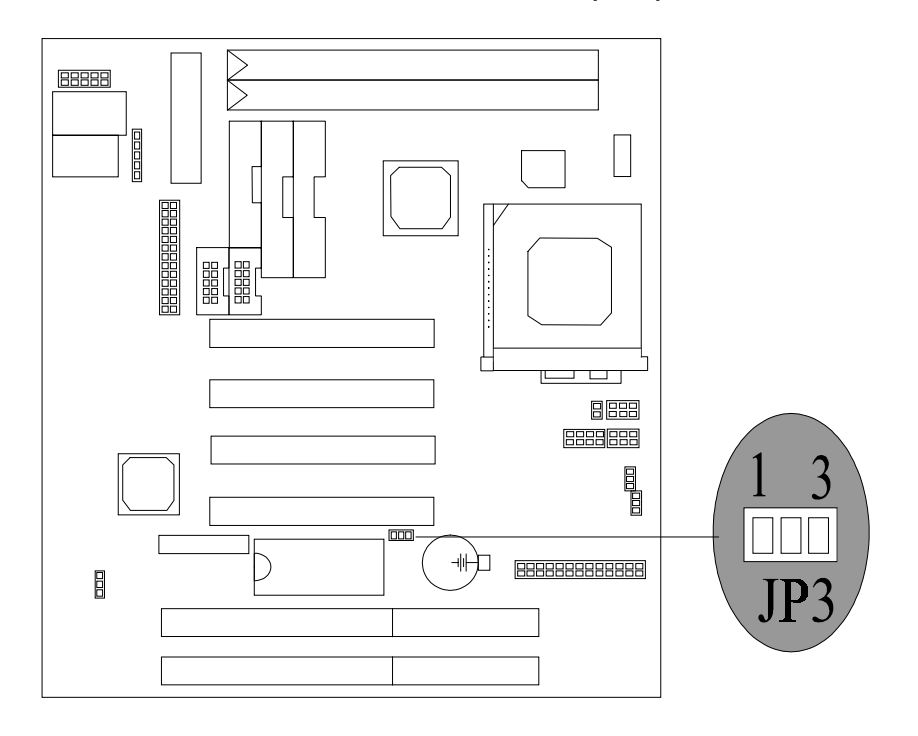

### 1.5.1 CMOS Function Selection (JP3)

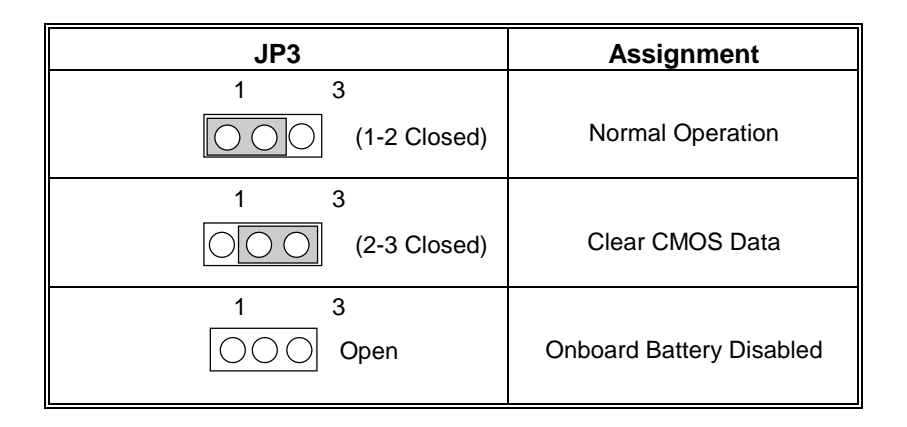

Chapter 1

**Note :** Please follow the procedure as below to clear BIOS Password if your password is lost or forgotten.

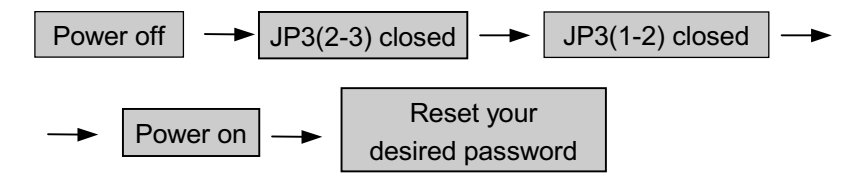

# **1.6 DRAM Installation**

### 1.6.1 DIMM

DRAM Access Time : 3.3V Unbuffered SDRAM 12ns required. DRAM Type : 8MB/16MB/32MB/64MB/128MB DIMM Module (168pin)

| Total            | Bank 0                | Bank 1     |
|------------------|-----------------------|------------|
| Memory Size (MB) | DIMM 1                | DIMM 2     |
| 8M               | 8M x 1 pc             |            |
| 16M              | 16M x 1 pc            |            |
| 32M              | 32M x 1 pc            |            |
| 64M              | 64M x 1 pc            |            |
| 128M             | 128M X 1pc            |            |
| 16M              | 8M x 1 pc             | 8M x 1 pc  |
| 24M              | 16M x 1 pc            | 8M x 1 pc  |
| 40M              | 32M x 1 pc            | 8M x 1 pc  |
| 72M              | 64M x 1 pc            | 8M x 1 pc  |
| 136M             | 128M x 1pc            | 8M x 1 pc  |
| 24M              | 8M x 1 pc             | 16M x 1 pc |
| 32M              | 16M x 1 pc            | 16M x 1 pc |
| 48M              | 32M x 1 pc            | 16M x 1 pc |
| 80M              | 64M x 1 pc            | 16M x 1 pc |
| 144M             | 128M x 1pc            | 16M x 1pc  |
| 40M              | 8M x 1 pc             | 32M x 1 pc |
| 48M              | 16M x 1 pc            | 32M x 1 pc |
| 64M              | 32M x 1 pc            | 32M x 1 pc |
| 96M              | 64M x 1 pc 32M x 1 pc |            |
| 160M             | 128M x 1pc 32M x 1pc  |            |
| 72M              | 8M x 1 pc             | 64M x 1 pc |

#### Motherboard Description

| Total            | Bank 0     | Bank 1     |
|------------------|------------|------------|
| Memory Size (MB) | DIMM 1     | DIMM 2     |
| 80M              | 16M x 1 pc | 64M x 1 pc |
| 96M              | 32M x 1 pc | 64M x 1 pc |
| 128M             | 64M x 1 pc | 64M x 1 pc |
| 192M             | 128M x 1pc | 64M x 1pc  |
| 256M             | 128M x 1pc | 128M x 1pc |

\*Each Bank can be installed and worked individually, the mainboard provides optimal performance and free choices depending on your needs. \*The list show above for DRAM configuration is just for reference.

### **1.6.2 How to install a DIMM Module**

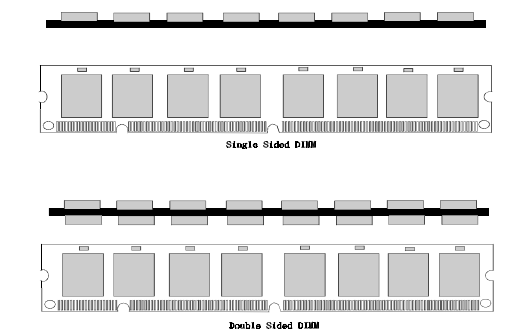

1 The DIMM slot has a "*Plastic Safety Tab*" and the DIMM memory module has a "Notched End", so the DIMM memory module can only fit in one direction.

2. Insert the DIMM memory modules into the socket at 90degree angle, then push down vertical, so that it will snap into place.

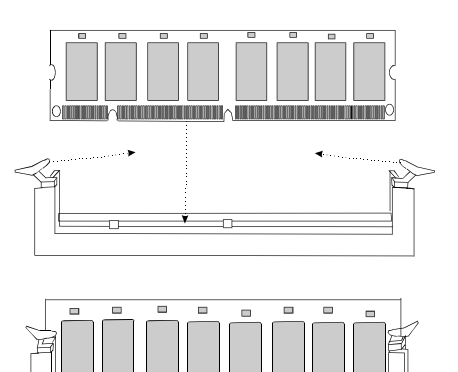

3. The Mounting Holes and

Metal Clips should fit over the edge and hold the DIMM memory modules in place.

#### BIOS Setup

# 2. AWARD BIOS Setup

### **Entering Setup**

Power on the computer and press **<Del>** immediately allowing you to enter Setup. The other way to enter Setup is to power on the Computer, and when the message below appears briefly at the bottom of the screen during the POST (Power On Self Test), press the **<Del>** key or simultaneously press the **<CTRL>**, **<Alt>**, and **<Esc>** keys.

# TO ENTER SETUP BEFORE BOOT PRESS CTRL-ALT-ESC OR DEL KEY

If the message disappears before you respond and you still wish to enter Setup, restart the system again by turning it OFF then ON or pressing the "RESET" button on the system case. You may also restart by simultaneously pressing the < **CTRL**>, <**Alt**>, and <**Delete**> keys. If you do not press the keys at the correct time and the system does not boot, an error message will be displayed, and you will again be asked to:

# PRESS F1 TO CONTINUE, CTRL-ALT-ESC OR DEL TO ENTER SETUP

### Main Menu

The on line description of the highlighted setup function is displayed at the bottom of the screen.

### Status Page Setup Menu/Option Page Setup Menu

Press **<F1>** to pop up a small help window that describes the appropriate keys to use and the possible selections for the highlighted item. To exit the Help Window Press **<Esc**>.

#### BIOS Setup

# **Control Keys**

| Up arrow       | Move to previous item                                     |
|----------------|-----------------------------------------------------------|
| Down arrow     | Move to next item                                         |
| Left arrow     | Move to the item at left                                  |
| Right arrow    | Move to the item at right                                 |
| Esc key        | Main Menu:make a space Quit and do not save changes       |
|                | into CMOS Status Page Setup Menu and Option Page          |
|                | Setup Menu: Exit current page and return to Main Menu     |
| PgUp key       | Increase the numeric value or make changes                |
| PgDn key       | Decrease the numeric value or make changes                |
| + key          | Increase the numeric value or make changes                |
| - key          | Decrease the numeric value or make changes                |
| F1 key         | General help, only for Status Page Setup Menu and Option  |
|                | Page Setup Menu                                           |
| (Shift) F2 key | Change color to one of 16 colors. F2 to select color      |
|                | forward, (Shift) F2 to select color backward              |
| F3 key         | Reserved                                                  |
| F4 key         | Reserved                                                  |
| F5 key         | Restore the previous CMOS value, only for Option Page     |
|                | Setup Menu                                                |
| F6 key         | Load the default CMOS value from BIOS default table, only |
|                | for Option Page Setup Menu                                |
| F7 key         | Load the default                                          |
| F8 key         | Reserved                                                  |
| F9 key         | Reserved                                                  |
| F10 key        | Save all the CMOS changes, only for Main Menu             |

# 2.1 Main Menu

Once you enter AWARD BIOS CMOS Setup Utility, the Main Menu(**Figure 1**) will appear on the screen. The Main Menu allows you to select an item and press **<Enter>** to accept or enter its submenu.

■ Figure 1. Main Menu

ROM PCI/ISA BIOS (xxxxxxx) CMOS SETUP UTILITY AWARD SOFTWARE, INC.

| STANDARD CMOS SETUP                   | INTEGRATED PERIPHERALS                       |  |  |  |
|---------------------------------------|----------------------------------------------|--|--|--|
| BIOS FEATURES SETUP                   | SUPERVISOR PASSWORD                          |  |  |  |
| CHIPSET FEATURES SETUP                | USER PASSWORD                                |  |  |  |
| POWER MANAGEMENT SETUP                | IDE HDD AUTO DETECTION                       |  |  |  |
| PNP / PCI CONFIGURATION               | SAVE & EXIT SETUP                            |  |  |  |
| LOAD SETUP DEFAULTS                   | EXIT WITHOUT SAVING                          |  |  |  |
|                                       |                                              |  |  |  |
| Esc : Quit<br>F10 : Save & Exit Setup | (Shift) F2 ← : Select Item<br>: Change Color |  |  |  |
| Time, Date, Hard Disk Type            |                                              |  |  |  |

### Standard CMOS Setup

This setup page includes all the items in a standard compatible BIOS.

### **BIOS Features Setup**

**BIOS Setup** 

This setup page includes all the items for the BIOS special enhanced features.

### **Chipset Features Setup**

This setup page includes all the items for chipset special features.

### **Power Management Setup**

This setup page includes all the items for power management features.

### **PnP / PCI Configuration**

This category specifies the value (in units of PCI bus clocks) of the latency timer for this PCI bus master and the IRQ level for PCI device.

### **Load Setup Defaults**

Chipset defaults indicates the values required by the system for maximum performance. The OEM manufacturer may change to defaults through MODBIN before the binary image burn into the ROM.

### **Integrated Peripherals**

This setup page includes all the items for Integrated Peripherals features.

### Supervisor Password / User Password Setting

Change, set, or disable password. It allows you to limit access to the system and Setup, or just to Setup.

### **IDE HDD Auto Detection**

Automatically configure hard disk parameters.

BIOS Setup

# Save & Exit Setup

Save CMOS value changes to CMOS and exit setup.

# **Exit Without Saving**

Abandon all CMOS value changes and exit setup.

#### BIOS Setup

# 2.2 Standard CMOS Setup Menu

The items in the Standard CMOS Setup Menu are divided into categories. Each category includes no, one, or more than one setup item. Use the arrow keys to highlight the item and then use the **<PgUp>** or **<PgDn>** keys to select the value you want in each item.

### ■ Figure 2. Standard CMOS Setup Menu

#### ROM PCI/ISA BIOS (XXXXXXX) STANDARD CMOS SETUP AWARD SOFTWARE, INC.

| Date (mm:de<br>Time (hh:mr              | d:yy) : Mo<br>m:ss) : 11                                                                                          | on, <mark>Aug</mark><br>:37:3 | 3 1998<br>80                   |      |         |         |   |        |      |
|-----------------------------------------|----------------------------------------------------------------------------------------------------|-------------------------------|--------------------------------|------|---------|---------|---|--------|------|
| HARD DISK                               | (S                                                                                                    | TYPE                          | SIZE                           | CVIS |         | PRECOMP |   | SECTOR | MODE |
| Primary Mas                             | ster :                                                                                                    | Auto                          | 0                              | 0    | 0       | 0       | 0 | 0      | Auto |
| Primary Slav                            | ve :                                                                                                    | Auto                          | Õ                              | Õ    | Õ       | Õ       | Õ | Õ      | Auto |
| Secondary N                             | Master :                                                                                                    | Auto                          | 0                              | 0    | 0       | 0       | 0 | 0      | Auto |
| Secondary S                             | Slave :                                                                                                    | Auto                          | 0                              | 0    | 0       | 0       | 0 | 0      | Auto |
| Drive A :1<br>Drive B :1<br>Floppy 3 Mc | Drive A :1.44MB, 3.5 in.<br>Drive B :None Base Memory : 0K<br>Floppy 3 Mode Support:Disabled Extended Memory : 0K |                               |                                |      |         |         |   |        |      |
|                                         |                                                                                                    |                               |                                |      | Other   | Memory  |   | 5      | 512K |
| Video :E                                | EGA/VGA                                                                                                    |                               |                                |      | Total N | /lemory | : | 5      | 512K |
| Halt On :A                              | All, But Ke                                                                                                    | eyboard                       |                                |      |         |         |   |        |      |
| Esc: Quit                               |                                                                                                    |                               | : Select Item PU/PD/+/-:Modify |      |         |         |   |        |      |
| гі.нер                                  |                                                                                                    | (51                           | IIII) FZ                       |      | Change  | COIOF   |   |        |      |

BIOS Setup

### Date

The Date format is <day><month><date><year>.

| Day   | The day, from Sun to Sat, is determined by the BIOS and is display-only |
|-------|-------------------------------------------------------------------------|
| Date  | The date, from 1 to 31 (or the maximum allowed in the month)            |
| month | The month, Jan through Dec                                              |
| year  | The year, from 1994 through 2079                                        |

### Time

The time format is **<hour><minute><second>**. The time is calculated based on the 24-hour military-time clock. For example, 2 p.m. are 14:00:00.

## Hard Disk Type

This categories identifies the types of hard disk(s) that have been installed in the computer. There are 46 predefined types and a user definable type. Type 1 to Type 45 are predefined. Type "User" is user-definable. Type "Auto" is automatically defined by BIOS.

Press **<PgUp>** or **<PgDn>** to select a numbered hard disk type or type the number and press **<Enter>**. Note that the specifications of your drive must match with the drive table. The hard disk will not work properly if you enter improper information for this category. If your hard disk drive type is not listed, you can use Type "User" to define your own drive type manually.

If you select type "User", related information is asked to be entered for several items. Enter the information directly from the keyboard and press **<Enter>**. This information should be provided in the documentation from your hard disk vendor or the system manufacturer. Most new drives will also have the parameters given on the label on top of the drive.

BIOS Setup

| CYLS       | number of cylinders          |
|------------|------------------------------|
| HEAD       | number of heads              |
| WPCOM      | write precompensation        |
| SEC        | number of sectors            |
| LBA MODE   | type of LBA mode             |
| BLK MODE   | type of Block mode           |
| PIO MODE   | type of PIO                  |
| 32BIT MODE | type of 32-Bit transfer mode |

If a hard disk has not been installed select "NOT Installed" and press **<Enter>**.

# Drive A Type/Drive B Type

The category identifies the types of floppy disk drive A / drive B that has been installed in the computer.

| None         | No floppy drive installed                                       |
|--------------|-----------------------------------------------------------------|
| 360K, 5 1/4  | 5-1/4 inch PC-type standard drive; 360 kilobyte<br>capacity     |
| 1.2M, 5 1/4  | 5-1/4 inch AT-type high-density drive; 1.2 megabyte<br>capacity |
| 720K, 3 1/2  | 3-1/2 inch double-sided drive; 720 kilobyte capacity            |
| 1.44M, 3 1/2 | 3-1/2 inch double-sided drive; 1.44 megabyte capacity           |
| 2.88M, 3 1/2 | 3-1/2 inch double-sided drive; 2.88 megabyte capacity           |

# Floppy3 Mode Support

1.2MB&1.44 MB disk are regular drives if enabled "Floppy 3 Mode support" It means that Floppy A or Floppy B can read the 3-mode drive diskettes.

### Video

This category selects the type of adapter used for the primary
BIOS Setup

system monitor, and must match your video display card and monitor. Although secondary monitors are supported, you do not have to select the type in Setup.

| EGA/VGA | Enhanced Graphics Adapter/Video Graphics Array. For |
|---------|-----------------------------------------------------|
| 004.40  | Color Cranchico Adoptor, normanico adaptors.        |
| CGA 40  | Color Graphics Adapter, power up in 40 column mode  |
| CGA 80  | Color Graphics Adapter, power up in 80 column mode  |
| MONO    | Monochrome adapter, includes high resolution        |
|         | monochrome adapters                                 |

# Halt On

The category determines whether the computer will stop if an error is detected during power up.

| No errors         | Whenever the BIOS detects a non-fatal error the              |
|-------------------|--------------------------------------------------------------|
|                   | system will be stopped and you will be prompted.             |
| All errors        | The system boot will not stop for any error that may be      |
|                   | detected.                                                    |
| All, But          | The system boot will not stop for a keyboard error, it       |
| Keyboard          | will stop for all other errors.                              |
| All, But Diskette | The system boot will not stop for a disk error, it will stop |
|                   | for all other errors.                                        |
| All, But          | The system boot will not stop for a keyboard or disk         |
| Disk/Key          | error, it will stop for all other errors.                    |

## Memory

This category is display-only which is determined by POST (Power On Self-Test) of the BIOS.

## Base Memory

The POST of the BIOS will determine the amount of base (or conventional) memory installed in the system. The value of the base memory is typically 512K for system with 512K memory installed on the motherboard, or 640K for system with 640K or more memory

BIOS Setup

installed on the motherboard.

## Extended Memory

The BIOS determines how much extended memory is present during the POST. This is the amount of memory located above 1MB in the CPU's memory address map.

## Other Memory

This refers to the memory located in the 640K address space. This is the memory that can be used for different applications. DOS uses this area to load device drivers to keep as much base memory free for application programs. The most common use for this area is Shadow RAM.

### BIOS Setup

### Chapter 2

# 2.3 BIOS Features Setup

*!! WARNING !!* The information about BIOS defaults in the manual (Figure 3.4.5.6.8) is just for reference, please refer to the BIOS installed on board, for update information.

## ■ Figure 3. BIOS Features Setup Menu

## ROM PCI/ISA BIOS (xxxxxxx) BIOS FEATURES SETUP AWARD SOFTWARE, INC.

| Virus Warning<br>CPU Internal Cache<br>External Cache<br>Quick Power On Self Test<br>Boot Sequence<br>Swap Floppy Drive<br>Boot Up Floppy Seek<br>Boot Up NumLock Status<br>Gate A20 Option<br>Typematic Rate Setting<br>Typematic Rate (Chars/Sec)<br>Typematic Delay (Msec)<br>Security Option<br>PS/2 mouse function control | Disabled<br>: Enabled<br>: Enabled<br>: Enabled<br>: A,C,SCSI<br>: Disabled<br>: Cn<br>: Fast<br>: Disabled<br>: 6<br>: 250<br>: Setup<br>: Enabled | Video BIOS Shadow : Enabled<br>C8000-CBFFF Shadow : Disabled<br>CC000-CFFFF Shadow : Disabled<br>D0000-D3FFF Shadow : Disabled<br>D4000-D7FFF Shadow : Disabled<br>DC000-DFFFF Shadow : Disabled |
|----------------------------------------------------------------------------------------------------|----------------------------------------------------------------------------------------------------|----------------------------------------------------------------------------------------------------|
| PCI/VGA Palette Snoop                                                                                                    | : Disabled                                                                                                    | ESC : Quit ↑ → ← : Select Item                                                                                                    |
| OS Select For DRAM > 64MB                                                                                                    | : Non-OS2                                                                                                    | F1 : Help PU/PD/+/- : Modify                                                                                                    |
| HDD S.M.A.R.T capability                                                                                                    | :Disabled                                                                                                    | F5 : Old Values <shift> F2 : Color</shift>                                                                                                    |
| Report No FDD For WIN 95                                                                                                    | : No                                                                                                    | F7 : Load Setup Defaults                                                                                                    |

#### BIOS Setup

## Virus Warning

This category flashes on the screen. During and after the system boot up, any attempt to write to the boot sector or partition table of the hard disk drive will halt the system and an error message will appear. In the mean time, you can run an anti-virus program to locate the problem.

## Disabled (default)

No warning message to appear when anything attempts to access the boot sector or hard disk partition table.

#### Enabled

Activates automatically when the system boots up causing a warning message to appear when anything attempts to access the boot sector of hard disk partition table.

## CPU Internal Cache

Enabled (default)Enable cacheDisabledDisable cache

## External Cache

Cache memory is additional memory that is much faster than conventional DRAM (system memory). Most, but not all, modern PCs have additional (external) cache memory. When the CPU requests data, the system transfers the requested data from the main DRAM into cache memory, for even faster access by the CPU.

| Enabled (default) | Enable cache  |
|-------------------|---------------|
| Disabled          | Disable cache |

Quick Power On Self Test

This option enables the level 2 external cache memory.

BIOS Setup

Enabled (default)Enable quick POSTDisabledNormal POST

Boot Sequence

This option determines which drive the computer searches the OS at boot-up. The settings are "A, C, SCSI", "C, A, SCSI", "C, CDROM, A", "CDROM, C, A", "D, A, SCSI", "E, A, SCSI", "F, A, SCSI", "SCSI, A, C", "SCSI, C, A" or "C only",etc. The default is "A, C, SCSI".

### Swap Floppy Drive

Switches the floppy disk drive between being designated as A and B. **Default is disabled.** 

## Boot Up Floppy Seek

During POST, BIOS will determine if the floppy disk drive installed is 40 or 80 tracks. 360K type is 40 tracks while 720K, 1.2M, and 1.44M are all 80 tracks.

Enabled (default)

BIOS searches for the floppy disk drive to determine if it is 40 or 80 tracks. Note that BIOS cannot tell from 720K, 1.2M or 1.44M drive type as they are all 80 tracks.

**Disabled** BIOS will not search for the type of floppy disk drive by track number. Note that there will not be any warning message if the drive installed is 360K.

BIOS Setup

## Boot Up NumLock Status

| <b>On</b> (default) | Numpad is number keys. |
|---------------------|------------------------|
| Off                 | Numpad is arrow keys.  |

## Gate A20 Option

Gate A20 refers to the way the system addresses memory above 1MB (extended memory). When set to Fast, the system chipset controls Gate A20. When set to Normal, a pin in the keyboard controller controls Gate A20. Setting Gate A20 to fast improve system speed, particularly with OS/2 and Windows. Fast (default)

## Typematic Rate Setting

| This determines the ty     | This determines the typematic rate.                                                                                                    |  |  |  |
|----------------------------|----------------------------------------------------------------------------------------------------|--|--|--|
| Enabled                    | Enable typematic rate and typematic delay programming.                                                                                                    |  |  |  |
| <b>Disabled</b> (default)  | Disable typematic rate and<br>typematic delay programming.<br>The system BIOS will use default<br>value of these 2 items and the<br>default is controlled by keyboard. |  |  |  |
| Typematic Rate (Chars/Sec) |                                                                                                    |  |  |  |
| 6                          | 6 characters per second                                                                                                    |  |  |  |
| 8                          | 8 characters per second                                                                                                    |  |  |  |
| 10                         | 10 characters per second                                                                                                    |  |  |  |
| 12                         | 12 characters per second                                                                                                    |  |  |  |
| 15                         | 15 characters per second                                                                                                    |  |  |  |
| 20                         | 20 characters per second                                                                                                    |  |  |  |
| 24                         | 24 characters per second                                                                                                    |  |  |  |
| 30                         | 30 characters per second                                                                                                    |  |  |  |

#### BIOS Setup

## Typematic Delay (Msec)

Choose the length of delay from the time you press a key and the character repeating. (Units are mil-sec)

### Security Option

This category allows you to limit access to the system and Setup, or just to Setup.

| System          | The system will not boot and          |
|-----------------|---------------------------------------|
|                 | access to Setup will be denied if the |
|                 | correct password is not entered at    |
|                 | the prompt.                           |
| Setup (default) | The system will boot, but access to   |
| ,               | Setup will be denied if the correct   |
|                 | password is not entered at the        |
|                 | prompt.                               |
| 9               |                                       |

#### PS/2 Mouse Support

When this option is set to Enabled, AMI BIOS performs a Seek command on floppy drive A : before booting the system ,The settings are Enabled and Disabled .The Optimal and fail-safe default settings are Disabled.

#### PCI / VGA Palette Snoop

Choose Disabled or Enabled. Some graphic controllers which are not VGA compatible take the output from a VGA controller and map it to their display as a way to provide boot information and VGA compatibility.

However, the color information coming from the VGA controller is drawn from the palette table inside the VGA controller to generate the proper colors, and the graphic controller needs to know what is in the palette of the VGA controller. To do this, the non-VGA graphic controller watches for the Write access to the VGA palette and registers the snoop data. In PCI based systems, where the VGA controller is on the PCI bus and a non-VGA graphic controller is on an ISA bus, the Write Access to the palette will not show up on

#### BIOS Setup

the ISA bus if the PCI VGA controller responds to the Write.

In this case, the PCI VGA controller should not respond to the Write, it should only snoop the data and permit the access to be forwarded to the ISA bus. The non-VGA ISA graphic controller can then snoop the data on the ISA bus. Unless you have the above situation, you should disable this option.

Disabled (default)Disables the function.EnabledEnables the function.

## OS Selection for DRAM > 64MB

Allows OS/2 to be used with > 64MB of DRAM. Settings are Non-OS/2 (default) and OS/2. Set to OS/2 if using more than 64MB and running OS/2. **DEFAULT is Non-OS2.** 

### HDD S.M.A.R.T. Capability

When something wrong happens, a HD can inform a user if found an abnormal symptom and that user can back-up HD data if necessary.

#### Report No FDD For WIN95

The default value is NO.

| No  | Assign IRQ6 For FDD.           |
|-----|--------------------------------|
| Yes | FDD Detect IRQ6 Automatically. |

Video BIOS Shadow

Determines whether video BIOS will be copied to RAM for faster execution.

Enabled (default) Optional ROM is enabled.

BIOS Setup

**Disabled** Optional ROM is disabled.

## C8000 - CFFFF Shadow / E8000 - EFFFF Shadow

Determines whether the optional ROM will be copied to RAM for faster execution.

| Enabled            | Optional ROM is shadowed.     |
|--------------------|-------------------------------|
| Disabled (default) | Optional ROM is not shadowed. |

**Note** : For C8000 - DFFFF option - ROM on PCI BIOS, BIOS will automatically enable the shadow RAM. User does not have to select the item.

# 2.4 Chipset Features Setup

The Chipset Features Setup option is used to change the values of the chipset registers. These registers control most of the system options in the computer.

■ Figure 4. Chipset Feature Setup Menu

| AWARD SOFTWARE, INC.                                                                                                    |                                                                                                    |                                                                                                    |  |  |
|----------------------------------------------------------------------------------------------------|----------------------------------------------------------------------------------------------------|----------------------------------------------------------------------------------------------------|--|--|
| Auto Configuration<br>AT Bus Clock<br>SDRAM CAS Latency<br>SDRAM Access Timing<br>SDRAM Speculative Read<br>Pipelined Function<br>DRAM Data Integrity Mode<br>Memory Hole At 15-16M<br>Primary Frame Buffer<br>VGA Frame Buffer<br>Data Merge<br>Byte Merge<br>Fast Back-to-Back | : Enabled<br>: CLK2/4<br>: 3<br>: 3-4-7<br>: Disabled<br>: Disabled<br>: Disabled<br>: 2MB<br>: Enabled<br>: Enabled<br>: Disabled<br>: Disabled |                                                                                                    |  |  |
| Passive Release<br>ISA Line Buffer<br>Delay Transaction                                                                                                    | : Enabled<br>: Enabled<br>: Disabled                                                                                                    | ESC : Quit: Select ItemF1 : HelpPU/PD/+/- : ModifyF5 : Old Values <shift> F2 : ColorF7 : Load Setup Defaults</shift> |  |  |

ROM PCI/ISA BIOS (xxxxxxx) CHIPSET FEATURES SETUP AWARD SOFTWARE, INC.

## Auto Configuration

Choosing **Enabled** (default) will automatically configure chipset features using default settings. Choose Disable to customize setup.

BIOS Setup

## AT Bus Clock

You can set the speed of the AT bus in terms of a fraction of the CPU clock speed, or at the fixed speed of 7.16MHz.

### SDRAM CAS Latency

You can select a CAS latency delay in Hulks of 2 or 3. The system board designer should set the values in this field, depending on the DRAM installed. Do not change the values in this field unless you change specifications of the installed DRAM or the installed CPU. The choice : 2, 3

## SDRAM Access Timing

You can select the SDRAM Access Timing. The choices: 3-6-9, 3-5-8, 3-4-7, and 2-5-7.

## SDRAM Speculative Read

The chipset can "speculate" on a DRAM read address, thus reducing read latencies. The CPU issues a read request containing the data memory address. The DRAM controller receives the request. When this field is enabled, the controller issues the read command slightly before it has finished decoding the data address.

## **Pipelined Function**

When Enabled , the controller signals the CPU for a new memory address before all data transfers for the current cycles are complete, resulting in faster performance.

The choices: 15 us, 30 us, 60 us, 120 us, and 256 us

## DRAM Data Integrity Mode

Select Parity or ECC (error-correcting code), according to the type of installed DRAM.

Disabled (default)

#### BIOS Setup

## Memory Hole At 15M-16M

You can reserve this area of system memory for ISA adapter ROM. When this area is reserved, it cannot be cached. The user information of peripherals that need to use this area of system memory usually discusses their memory requirements.

#### **Disabled** (default)

## Primary Frame Buffer

Select a size for the PCI frame buffer. The size of the buffer should not overlap on local memory.

## 2 MB (default)

## VGA Frame Buffer

When Enabled, a fixed VGA frame buffer from A000h to BFFFh and a CPU-to-PCI write buffer are implemented.

## Enabled (default)

## Data Merge

This field controls the word-merge feature for frame buffer cycles. When Enabled, this controller checks the eight CPU Byte Enable signals to determine if data words read from the PCI bus by the CPU can be merged.

The choices: Enabled , Disabled.

## Byte Merge

This field controls the byte-merge feature for frame buffer cycles. When Enabled, this controller checks the eight CPU Byte Enable signals to determine if data bytes read from the PCI bus by the CPU can be merged.

The choices: Enabled , Disabled.

#### BIOS Setup

## Fast Back-to-Back

When Enabled, consecutive write cycles targeted to the same slave become fast back-to-back on the PCI bus.. The choices: Enabled , Disabled.

### Passive Release

When Enabled, CPU to PCI bus accesses is allowed during passive release. Otherwise, the arbiter only accepts another PCI master access to local DRAM.

The choices: Enabled , Disabled.

## ISA Line Buffer

The PCI to ISA Bridge has an 8-byte bi-directional line buffer for ISA or DMA bus master memory reads from or writes to the PCI bus. When Enabled, an ISA or DMA bus master can prefetch two doublewords to the line buffer for a read cycle.

## Enabled (default)

## **Delay Transaction**

The chipset has an embedded 32-bit posted write buffer to support delay transactions cycles. Select Enabled to support compliance with PCI specification version 2.1.

## Disabled (default)

### BIOS Setup

# 2.5 Power Management Setup

■ Figure 5. Power Management Setup Menu

## ROM PCI/ISA BIOS (XXXXXXX) POWER MANAGEMENT SETUP AWARD SOFTWARE, INC.

| Power Management<br>PM Control by APM<br>MODEM Use IRQ<br>Video Off Option<br>Video Off Method | : Disabled<br>: Yes<br>: 3<br>: Suspend→off<br>:DPMS Support |                                            |
|------------------------------------------------------------------------------------------------|--------------------------------------------------------------|--------------------------------------------|
| ** PM Mor                                                                                      | nitor **                                                     |                                            |
| HDD Power Down                                                                                 | : Disabled                                                   |                                            |
| Doze Mode                                                                                      | : Disabled                                                   |                                            |
| Standby Mode                                                                                   | : Disabled                                                   |                                            |
| Suspend Mode                                                                                   | : Disabled                                                   |                                            |
| **Standby F                                                                                    | vents**                                                      |                                            |
| Primary HDD                                                                                    | · Disabled                                                   |                                            |
| Floppy                                                                                         | : Disabled                                                   |                                            |
| Serial Ports                                                                                   | : Enabled                                                    |                                            |
| Keyboard                                                                                       | : Enabled                                                    |                                            |
| Parallel Ports                                                                                 | : Disabled                                                   | ESC : Quit ↑ → ← : Select Item             |
|                                                                                                |                                                              | F1 : Help PU/PD/+/- : Modify               |
|                                                                                                |                                                              | F5 : Old Values <shift> F2 : Color</shift> |
|                                                                                                |                                                              | F7 : Load Setup Defaults                   |
|                                                                                                |                                                              |                                            |

Power Management

| Disable (Min. Saving) | Global Power Management will be disabled. |     |           |       |     |
|-----------------------|-------------------------------------------|-----|-----------|-------|-----|
| User Define           | Users<br>power                            | can | configure | their | own |

| Cha | pter | 2 |
|-----|------|---|
|     |      |   |

| BIOS | Setup |
|------|-------|
|------|-------|

| (Max. Saving)<br>Min Saving | management.<br>Pre-defined timer values are used<br>such that all timers are at their MAX |
|-----------------------------|-------------------------------------------------------------------------------------------|
| Max Saving                  | Pre-defined timer values are used such that all timers are at their MIN value.            |
| PM Control by APM           |                                                                                           |
| Νο                          | System BIOS will ignore APM when Power Management is on.                                  |
| Yes                         | System BIOS will wait for APM's prompt before it enters any PM mode.                      |

## MODEM Use IRQ

Set the interrupt request (IRQ) line assigned to the modem (if any) on your system. Activity of the selected IRQ always awakens the system.

3 (default)

## Video Off Option

Selects the power-saving modes during which the monitor goes blank:

| Monitor remains on during power-               |
|------------------------------------------------|
| saving modes.                                  |
| (default) Select this option if your           |
| monitor supports the Display Power             |
| Management Signaling (DPMS)                    |
| standard of the Video Electronics              |
| Standards Association (VESA).                  |
| Use the software supplied for your             |
| video subsystem to select video                |
| power management values.                       |
| System only writes blanks to the video buffer. |
|                                                |

BIOS Setup

## Video Off Method

| Blank Screen   | The system BIOS will only blank the screen when disabling video.                                              |
|----------------|----------------------------------------------------------------------------------------------------|
| V/H SYNC+Blank | In addition to the above, BIOS will<br>also turn off the V-SYNC & H-SYNC<br>signals from VGA card to monitor. |
| DPMS           | This function is enabled only for a VGA card supporting DPMS.                                                 |

## HDD Power Down

After the selected period of drive inactivity, the hard disk drive powers down while all other devices remain active.

## **Disabled** (default)

## Doze Mode

This option specifies how long the CPU is continuously idle before entering the doze mode. When the system is in Doze mode, the screen will be blank.

## Standby Mode

After selected period of system inactivity, the fixed disk drive and video shut-off while all other devices still operate at full speed.

## Disabled (default)

## Suspend Mode

This options allows the user to indicate how long the system will be idle before entering the suspend mode, which turns off the CPU and saves the energy of the system.

## Standby Events

BIOS Setup

When enabled, an event occurring on each device listed below restarts the global time for Standby mode.

Primary HDD Floppy Disk Serial Port Keyboard Parallel Port

### BIOS Setup

# 2.6 PNP / PCI Configuration Setup

■ Figure 6. PNP / PCI Configuration Setup Menu

| PNP OS  | Installed      | : No            | PCI IRQ Actived By                                             | : Level        |
|---------|----------------|-----------------|----------------------------------------------------------------|----------------|
| Resourc | es Controlled  | BY : Manual     | Pci IDE IRQ Map To                                             | : PCI-QUTO     |
| Reset C | onfiguration D | ata : Disabled  | Primary IDE INT#                                               | : A            |
|         |                |                 | Secondary IDE INT#                                             | : B            |
| IRQ-3   | assigned to    | : PCI / ISA PnP | Assign IRQ For VGA                                             | : Enabled      |
| IRQ-4   | assigned to    | : PCI / ISA PnP |                                                                |                |
| IRQ-5   | assigned to    | : PCI / ISA PnP |                                                                |                |
| IRQ-7   | assigned to    | : PCI / ISA PnP |                                                                |                |
| IRQ-9   | assigned to    | : PCI / ISA PnP |                                                                |                |
| IRQ-10  | assigned to    | : PCI / ISA PnP |                                                                |                |
| IRQ-11  | assigned to    | : PCI / ISA PnP |                                                                |                |
| IRQ-12  | assigned to    | : PCI / ISA PnP |                                                                |                |
| IRQ-14  | assigned to    | : PCI / ISA PnP |                                                                |                |
| IRQ-15  | assigned to    | : PCI / ISA PnP |                                                                |                |
| DMA-0   | assigned to    | : PCI / ISA PnP |                                                                |                |
| DMA-1   | assigned to    | : PCI / ISA PnP | ESC : Quit                                                     | : Select Item  |
| DMA-3   | assigned to    | : PCI / ISA PnP | F1 : Help PU/PI                                                | D/+/- : Modify |
| DMA-5   | assigned to    | : PCI / ISA PnP | F5 : Old Values <shif< td=""><td>t&gt; F2 : Color</td></shif<> | t> F2 : Color  |
| DMA-6   | assigned to    | : PCI / ISA PnP | F7 : Load Setup Default                                        | S              |
| DMA-7   | assigned to    | : PCI / ISA PnP |                                                                |                |

ROM PCI/ISA BIOS (xxxxxxx) PNP / PCI FUNCTION SETUP AWARD SOFTWARE, INC.

Resource controlled by

The Award Plug and Play BIOS has the capacity to automatically configure all of the boot and Plug and Play compatible devices. However, this capability means absolutely nothing unless you are using a Plug and Play operating system such as Windows®95. The choices: Auto, Manual.

IRQ3/4/5/9/10/11/12/13/15,

When resources are controlled manually, assign each system interrupt as one of the following types, depending on the type of device using the interrupt:

Legacy ISA Devices compliant with the original PC AT bus specification, requiring a specific interrupt (such as IRQ4 for serial port 1). PCI/ISA PnP Devices compliant with the Plug and Play standard, whether designed for PCI or ISA bus architecture. The choices: Legacy ISA, PCI/ISA PnP

## Reset Configuration Data

Normally, you leave this field Disabled. Select Enabled to reset Extended System Configuration Data (ESCD) when you exit Setup if you have installed a new add-on and the system reconfiguration has caused such a serious conflict that the operating system can not boot.

The choices: Enabled, Disabled .

## DMA0/1/3/5/6/7 assigned to

When resources are controlled manually, assign each system DMA channel as one of the following types, depending on the type of device using the interrupt:

Legacy ISA Devices compliant with the original PC AT bus specification, requiring a specific interrupt (such as IRQ4 for serial port 1). PCI/ISA PnP Devices compliant with the Plug and Play standard, whether designed for PCI or ISA bus architecture. The choices: Legacy ISA, PCI/ISA PnP.

## PCI IDE 2nd Channel

Select Disabled to deactivate the onboard PCI IDE second channel interface, if you install a secondary add-in IDE interface.. The choices: Enabled, Disabled.

## PCI IRQ Activated by

BIOS Setup

This sets the method by which the PCI bus recognizes that an IRQ service is being requested by a device. Under all circumstances, you should retain the default configuration unless advised otherwise by your system manufacturer.

The choices: Level, Edge.

#### PCI IDE IRQ Map to

This allows you to configure your system to the type of IDE disk controller in use. By default, Setup assumes that your controller is an ISA (Industry Standard Architecture) device rather than a PCI controller. The more apparent difference is the type of slot being used.

If you have equipped your system with a PCI controller, changing this allows you to specify which slot has the controller and which PCI interrupt (A, B,C or D) is associated with the connected hard drives.

Remember that this setting refers to the hard disk drive itself, rather than individual partitions. Since each IDE controller supports two separate hard drives, you can select the INT# for each. Again, you will note that the primary has a lower interrupt than the secondary as described in *lot x Using INT*# above.

Selecting *CI Auto* allows the system to automatically determine how your IDE disk system is configured.

# 2.7 Load Setup Defaults

Chipset defaults indicate the values required by the system for maximum performance.

■ Figure 7. Load Setup Defaults Screen

AWARD SOFTWARE, INC. STANDARD CMOS SETUP INTEGRATED PERIPHERALS **BIOS FEATURES SETUP** SUPERVISOR PASSWORD CHIPSET FEATURES SETUP USER PASSWORD POWER MANAGEMENT SETUP IDE HDD AUTO DETECTION PCI & PCI CONF SETUP Load SETUP Defaults (Y/N) ? N LOAD SETUP DE SAVING **↑ ↓ →**  Select Item Esc : Quit F10 : Save & Exit Setup (Shift) F2 : Change Color Load SETUP Defaults except Standard CMOS SETUP

ROM PCI/ISA BIOS (xxxxxxxx) CMOS SETUP UTILITY

If you wish to load the SETUP Defaults, change the prompt to <Y> and press <ENTER>.

### BIOS Setup

# 2.8 Integrated Peripherals Setup

## ■ Figure 8. Integrated Peripherals Setup Menu

## ROM PCI/ISA BIOS (xxxxxxx) INTEGRATED PERIPHERALS AWARD SOFTWARE, INC.

| On-Chip Primary IDE<br>On-Chip Secondary IDE<br>IDE Primary Master PIO<br>IDE Primary Slave PIO                                 | : Enabled<br>: Enabled<br>: Auto<br>: Auto            | Onboard FDC Controller<br>Onboard Serial Port 1<br>UR1 Mode                                                 | : Enabled<br>: 3F8/IRQ4<br>: Normal             |
|----------------------------------------------------------------------------------------------------|-------------------------------------------------------|----------------------------------------------------------------------------------------------------|-------------------------------------------------|
| IDE Secondary Master PIO<br>IDE Secondary Master Slave PIO<br>IDE Primary Master UDMA                                           | : Auto<br>: Auto<br>: Auto                            | Onboard Serial Port 2<br>UR2 Mode                                                                           | : 2F8/IRQ3<br>: Normal                          |
| IDE Primary Slave UDMA<br>IDE Secondary Master UDMA<br>IDE Secondary Slave UDMA<br>IDE HDD Block Mode<br>On-Chip USB Controller | : Auto<br>: Auto<br>: Auto<br>: Enabled<br>: Disabled | Onboard Parallel Port<br>Parallel Port Mode                                                                 | : 378/IRQ7<br>: SPP                             |
|                                                                                                    |                                                       | ESC : Quit <b>↑ → ←</b><br>F1 : Help PU/PE<br>F5 : Old Values <shift<br>F7 : Load Setup Defaults</shift<br> | : Select Item<br>)/+/- : Modify<br>> F2 : Color |

## On-Chip Primary IDE / Secondary PCI IDE

The integrated peripheral controller contains an IDE interface with support for two IDE channels. Select Enabled to activate each channel separately.

Enabled (default)

BIOS Setup

## **IDE Primary Master PIO**

Auto / Mode0 / Mode1-4

## IDE Primary Slave PIO

Auto / Mode0 / Mode1-4

## **IDE Secondary Master PIO**

Auto / Mode0 / Mode1-4

## **IDE Secondary Slave PIO**

Auto / Mode0 / Mode1-4

For these 4 IDE options choose "Auto" to have the system BIOS auto detect the IDE HDD operation mode for PIO access.

Choosing Mode 1-4 will have the system ignore the HDD's reported operation mode and use the selected mode instead.

## IDE Primary / Secondary Master / Slave UltraDMA

Ultra DMA / 33 implementation is possible only if your IDE hard drive supports it and the operating environment includes a DMA driver (Windows 95 OSR2 or a thirdparty IDE bus master driver). If your hard drive and your system software both support Ultra DMA / 33, select Auto to enable BIOS support. **AUTO** (default)

## Disabled

IDE HDD Block Mode

Block mode is also called block transfer, multiple commands, or multiple sector read/write. If your IDE hard drive supports block mode (most new drives do) select "Enabled" for automatic detection

#### BIOS Setup

of the optimal number of block read/write per sectors the drive can support.

Enabled (default)

## **On-Chip USB Controller**

Select Enabled if your system contains a Universal Serial Bus (USB) controller.

## Onboard FDC Controller

**Enabled / Disabled** The system has an onboard Super I/O chip with a FDD controller that supports 2 FDDs for 360K / 720K / 1.2M / 1.44M / 2.8M. Choose "Enabled" to use the onboard FDD controller for accessing the FDD. Otherwise choose "Disabled" to use the off-board FDD controller.

#### Onboard Serial Port 1

## Disabled / (3F8 / IRQ4) / (2F8 / IRQ3) / (3E8 / IRQ4) / (2E8 / IRQ3)

**Onboard Serial Port 2** 

## Disabled / (3F8 / IRQ4) / (2F8 / IRQ3) / (3E8 / IRQ4) / (2E8 / IRQ3)

The system has an Onboard Super I/O chipset with 2 serial ports. The Onboard serial ports can be selected as:

| COM1 uses IRQ4 |
|----------------|
| COM2 uses IRQ3 |
| COM3 uses IRQ4 |
| COM4 uses IRQ3 |
|                |

#### BIOS Setup

## Onboard Parallel Port

| Disabled/    | There is a built-in parallel port on the   |
|--------------|--------------------------------------------|
| (3BC/IRQ7)/  | onboard Super I/O chipset that provides    |
| (278 /IRQ5)/ | standard, ECP, and EPP features.<br>It has |
| (378 /IRQ7)  | the following options:                     |

#### Disable

(3BC/IRQ7)Line Printer port 0 (278 / IRQ5)Line Printer port 2 (378 / IRQ7)Line Printer port 1

## UR1/2 Mode

Select an operating mode for the second serial port:

| Normal (default) | RS-232C serial port                 |
|------------------|-------------------------------------|
| IrDA SIR         | IrDA-compliant serial infrared port |

**Onboard Parallel Mode** 

SPP : Standard Parallel Port

EPP : Enhanced Parallel Port

ECP : Extended Capability Port

To operate the onboard parallel port as Standard Parallel Port only, choose "SPP." To operate the onboard parallel port in the ECP and SPP modes simultaneously, choose "ECP/SPP." By choosing "ECP" the onboard parallel port will operate in ECP mode only. Choosing "ECP/EPP" will allow the onboard parallel port to support both the ECP and EPP modes simultaneously. The ECP mode has to use a DMA channel, so choose the onboard parallel port with the ECP feature. After selecting it the following message will appear: "ECP Mode Use DMA". At this time the user can choose between DMA channels 3 or 1. The onboard parallel port is EPP Spec.

BIOS Setup

compliant so after the user chooses the onboard parallel port with the EPP function, the following message will be displayed on the screen: "Parallel port EPP Type." At this time either EPP 1.7 spec. or EPP 1.9 spec. can be chosen.

Parallel Port Mode

Select an operating mode for the onboard parallel (printer) port. Select Normal, Compatible, or SPP unless you are certain your hardware and software both support one of the other available modes.

SPP (default)

## BIOS Setup

# 2.9 Supervisor / User Password Setting

## ■ Figure 9. Supervisor Password Setting

### ROM PCI/ISA BIOS (xxxxxxx) CMOS SETUP UTILITY AWARD SOFTWARE, INC.

| STANDARD CM                     | OS SETUP     | INTEGRATED PERIPHERALS |           |  |  |
|---------------------------------|--------------|------------------------|-----------|--|--|
| <b>BIOS FEATURE</b>             | S SETUP      | SUPERVISOR PASSWORD    |           |  |  |
| CHIPSET FEAT                    | URES SETUP   | USER PASSWORD          |           |  |  |
| POWER MANAG                     | GEMENT SETUP | IDE HDD AUTO           | DETECTION |  |  |
| PNP / PCI CONFIGURATION         |              | SAVE & EXIT SETUP      |           |  |  |
| LOAD SETUP D Enter Password :   |              |                        | SAVING    |  |  |
|                                 |              |                        | 1         |  |  |
| Esc : Quit                      |              | ↑ ↓ → ← : Select Item  |           |  |  |
| F10 : Save & Ex                 | it Setup     | (Shift) F2 : Chang     | je Color  |  |  |
| Change / SCT / Disable Password |              |                        |           |  |  |

When you select this function, the following message will appear at the center of the screen to assist you in creating a password.

## ENTER PASSWORD

Type the password, up to eight characters, and press **<Enter>**. The password you type now will clear any previously entered password

BIOS Setup

from CMOS memory. You will be asked to confirm the password. Type the password again and press **<Enter**>. You may also press **<ESC**> to abort the selection and not enter a password. To disable password, just press **<Enter**> when you are prompted to enter password. A message will confirm that you wish to disable the password. Once the password is disabled, the system will boot and you can enter setup freely.

## PASSWORD DISABLED

If you select "System" at the Security Option of BIOS Features Setup Menu, you will be prompted for the password every time the system is rebooted or any time you try to enter Setup. If you select "Setup" at Security Option of BIOS Feature Setup Menu, you will be prompted only when you try to enter Setup.

### BIOS Setup

## 2.10 IDE HDD Auto Detection

Automatically configure hard disk parameters. The parameters shown below are only examples.

■ Figure 10. Auto Configuration with Optimal Settings Screen

ROM PCI/ISA BIOS (XXXXXXXX) CMOS SETUP UTILITY AWARD SOFTWARE, INC.

| HA | ARD DISKS   | TY     | ′PE    | SIZE     | CYLS     | HEAD    | PRECOMP    | LAND   | SECTOF    | R MODE     |
|----|-------------|--------|--------|----------|----------|---------|------------|--------|-----------|------------|
| Pr | imary Maste | er :U  | lser   | 343      | 665      | 16      | 65535      | 664    | 63        | NORMAL     |
|    |             | S      | elect  | Prima    | ry Slav  | e Optic | on (N=Skip | ) N    |           |            |
|    |             |        |        |          |          |         |            |        |           |            |
|    | OPTIONS     | SIZE   | CYL    | .S HE    | AD PF    | RECOM   | P LANDZ    | SECT   | OR MO     | DDE        |
|    | 1(Y)        | 0      | 0      | (        | )        | 0       | 0          | 0      | NOR       | MAL        |
|    |             |        |        |          |          |         |            |        |           |            |
|    | Note : So   | me Os  | es (li | ke SC    | O-UNI>   | <) must | t use "NOF | MAL" 1 | for insta | llation    |
|    |             |        | ``     |          |          | ,<br>   |            |        |           |            |
|    |             |        |        |          |          | ESC     |            |        |           |            |
|    | When        | you er | nter 1 | this uti | lity, th | e scre  | en asks y  | ou to  | select    | a specific |

hard disk for Primary Master. If you accept a hard disk detected by the BIOS, you can enter "**Y**" to confirm and then press **<Enter>** to check next hard disk. This function allows you to check four hard disks and you may press the **<Esc>** after the **<Enter>** to exit this function and go back to the Main Menu.

### BIOS Setup

# 2.11 Save & Exit Setup

Save CMOS value changes to CMOS and exit setup.

■ Figure 11. Save & Exit Setup Screen

ROM PCI/ISA BIOS (xxxxxxx) CMOS SETUP UTILITY AWARD SOFTWARE, INC.

| STANDARD CMOS SETUP            | INTEGRATED PERIPHERALS     |  |  |
|--------------------------------|----------------------------|--|--|
| BIOS FEATURES SETUP            | SUPERVISOR PASSWORD        |  |  |
| CHIPSET FEATURES SETUP         | USER PASSWORD              |  |  |
| POWER MANAGEMENT SETUP         | IDE HDD AUTO DETECTION     |  |  |
| PNP / PCI CONF                 | ETUP                       |  |  |
| LOAD SETUP D                   | and Exit (Y/N)?N<br>SAVING |  |  |
|                                |                            |  |  |
| Esc : Quit                     | A ↓ → ← : Select Item      |  |  |
| FIU: Save & Exit Setup         | (Sniit) F2 : Change Color  |  |  |
| Save Data to CMOS & Exit SETUP |                            |  |  |

Pressing **<N>** and **<ENTER>** will return you to the Main Menu.

Pressing **<Y>** and **<ENTER>** will save the system parameters and continue with the booting process.

### BIOS Setup

## 2.12 Exit Without Saving

Abandon all CMOS value changes and exit setup.

■ Figure 12. The Save Settings and Exit Screen

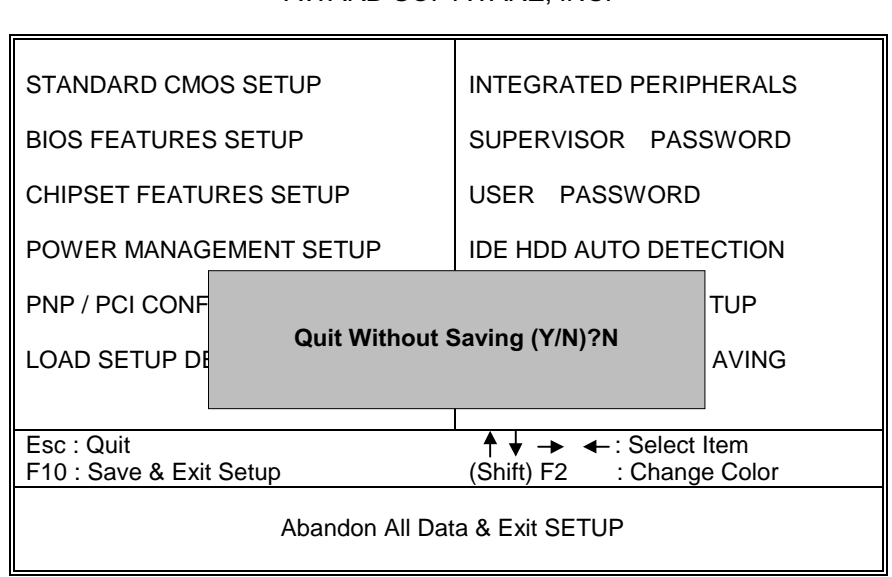

ROM PCI/ISA BIOS (XXXXXXXX) CMOS SETUP UTILITY AWARD SOFTWARE, INC.

Pressing **<N>** and **<ENTER>** will return you to the Main Menu.

Pressing **<Y>** and **<ENTER>** will continue with booting process without saving any system parameters.

# 2.13 Application Software

- Please use the "BIOS Utility" diskette to setup Flash Memory.
- The diskette contains the intelligent installation utility **AWDFLASH.EXE**, displayed below.
- Figure 13. Flash Memory Writer

| FLASH MEMORY WRITER Vxx                       |                                 |  |
|-----------------------------------------------|---------------------------------|--|
| Copyright (C) 1992-1994 Award Software, Inc., |                                 |  |
| For xx-xxxxxxxxxxxxxxxxxxx                    | DATE: xx/xx/xxxx                |  |
| Flash Type -                                  |                                 |  |
| File Name to Program:                         |                                 |  |
| Error Message :                               | Do You Want To Save Bios (Y/N)? |  |

Drive Setup

# **3 Drive setup**

# 3.1 IDE Driver Setup

## How to install drivers:

One of the two methods listed below can be used to install the driver:

I. Use **INSTALL.BAT** under Windows 95 environment.

OR

II. Use the following sequence step by step:

.Click the start button. Choose settings, then 'Control Panel' Double-Click 'Add New Hardware'.

.Click 'Next'.

- .Switch to 'No' don't let Windows search for your new hardware, and click 'Next'.
- .Select 'Hard disk controllers' and click 'Next'.
- .Click the button 'Have Disk' ( or press Alt+H ).
- .Make sure the disk for installation is in drive A(or drive B), and then click '**OK**'.
- .A 'Select Device' dialog box will be displayed.

.Select the device that you wish to install and click 'Next'.

Drive Setup

.After this installation procedure is complete, restart the computer.

## How to uninstall drivers :

Use UNINSTAL.BAT under Windows 95 environment.

## Attention :

- When Win95 installs the IDE driver software for primary and secondary channels, please DO NOT RESTART COMPUTER after yet. Finish primary channel, and then let Win95 continue to install software for the secondary channel. After the secondary channel is finished, RESTART COMPUTER to let new installed IDE driver to take effect.
- 2. If you have any DOS Real-mode drivers on your system, they will conflict with the ALi Bus Master IDE Driver and Real-mode ATAPI CD-ROM or IDE device driver. ALL REFERENCES TO REAL-MODE DRIVERS (IDE or ATAPI) IN THE AUTOEXEC.BAT AND CONFIG.SYS SHOULD BE REMOVED.
- 3. Sometimes, the ALi IDE controller has already been installed with the standard driver provided by Microsoft. In order to use ALi IDE controller with the driver we provided, it is necessary to remove the standard driver from "Control Panel / System/ Device Manager".
- 4. This version support Ultra DMA/33 feature.
- If you found the CD-ROM couldn't be recognized by Windows 95 after you installed Ali bus master driver, please run "X:\WIN95\PATCH\W95PATCH.EXE"
- (X : is the floppy drive where this disk located).

### Trouble Shooting

# **4.Trouble Shooting**

## **PROBLEM**

No power to the system at all. Power light does not illuminate, fan inside power supply does not turn on. Indicator light on keyboard does not turn on.

| PROBABLE<br>CAUSE                                     | DIAGNOSIS                                                           | SOLUTION                                                                          |
|-------------------------------------------------------|---------------------------------------------------------------------|-----------------------------------------------------------------------------------|
| Power cable is unplugged.                             | Visually inspect power cable.                                       | Make sure power cable is securely plugged in                                      |
| Defective power cable.                                | Visual inspection, try another cable.                               | Replace cable.                                                                    |
| Power supply failure.                                 | Power cable and wall<br>socket are OK, but system<br>is still dead. | Contact technical support.                                                        |
| Faulty wall outlet; circuit<br>breaker or fuse blown. | Plug in device known to work in socket and test.                    | Use different socket,<br>repair outlet, reset circuit<br>breaker or replace fuse. |

Trouble Shooting

# **PROBLEM**

System inoperative. Keyboard lights are on, power indicator lights are lit, and hard drive is spinning.

| PROBABLE                                                                            | DIAGNOSIS                                                                                                    | SOLUTION                                                                                                 |
|-------------------------------------------------------------------------------------|----------------------------------------------------------------------------------------------------|----------------------------------------------------------------------------------------------------|
| CAUSE                                                                               |                                                                                                    |                                                                                                    |
| Expansion card is partially<br>dislodged from expansion<br>slot on the motherboard. | Turn off computer. Take<br>cover off system unit.<br>Check all expansion cards<br>to ensure they are<br>securely seated in slots.                                                                                                    | Using even pressure on<br>both ends of the<br>expansion card, press<br>down firmly on expansion<br>card. |
| Defective floppy disk drive<br>or tape drive.                                       | Turn system off.<br>Disconnect the cables<br>from one of the floppy<br>drives. Turn on the floppy<br>drives. Turn on the<br>system, check to see if the<br>keyboard operates<br>normally. Repeat until you<br>have located defective<br>unit. | Contact Technical<br>Support.                                                                            |
| Defective expansion card.                                                           | Turn computer off.<br>Remove an expansion<br>card                                                                                                    | Make sure expansion<br>card is secure in<br>expansion socket.                                            |
Trouble Shooting

## **PROBLEM**

System does not boot from hard disk drive, can be booted from floppy disk drive.

| PROBABLE<br>CAUSE                                              | DIAGNOSIS                                                                                                    | SOLUTION                                                                                                    |
|----------------------------------------------------------------|----------------------------------------------------------------------------------------------------|----------------------------------------------------------------------------------------------------|
| Connector between hard<br>drive and system board<br>unplugged. | When attempting to run<br>the FDISK utility described<br>in the HARD DISK section<br>of this manual you get a<br>message, INVALID<br>DRIVE SPECIFICATION. | Check cable running from<br>disk to disk controller<br>board. Make sure both<br>ends are securely plugged<br>in; check the drive type in<br>the Standard CMOS<br>Setup (see HARD DISK<br>section of this manual). |
| Damaged Hard Disk or<br>Disk Controller.                       | Format hard disk; if<br>unable to do so the hard<br>disk may be defective.                                                                                | Contact Technical<br>Support.                                                                                                    |
| Hard Disk directory or<br>FAT is scrambled.                    | Run the FDISK program,<br>format the hard drive (see<br>HARD DRIVE section of<br>manual). Copy data that<br>was backed up onto Hard<br>Drive.             | Backing up the hard drive<br>is extremely important. All<br>Hard Disks are capable of<br>breaking down at any<br>time.                                                                                            |

Trouble Shooting

# **PROBLEM**

System only boots from floppy Disk. Hard disk can be read and applications can be used but booting from Hard Disk is impossible.

| PROBABLE<br>CAUSE                             | DIAGNOSIS                                   | SOLUTION                                                                                                    |
|-----------------------------------------------|---------------------------------------------|----------------------------------------------------------------------------------------------------|
| Hard Disk boot program<br>has been destroyed. | A number of causes could<br>be behind this. | Back up data and<br>applications files.<br>Reformat the Hard Drive<br>as described in the Hard<br>Drive section of this<br>manual. Re-install<br>applications and data<br>using backup disks. |

#### **PROBLEM**

Error message reading "SECTOR NOT FOUND" or other error messages not allowing certain data to be retrieved.

| PROBABLE                                    | DIAGNOSIS                                                                                       | SOLUTION                                                                                                    |
|---------------------------------------------|-------------------------------------------------------------------------------------------------|----------------------------------------------------------------------------------------------------|
| CAUSE                                       |                                                                                                 |                                                                                                    |
| A number of causes could<br>be behind this. | Use a file by file backup<br>instead of an image<br>backup in order to backup<br>the Hard Disk. | Back up any salvageable<br>data. Then low level<br>format, partition, and high<br>level format the hard drive<br>(see Hard Disk section of<br>this manual for<br>instructions). Re-install all<br>saved data when<br>completed. |

Trouble Shooting

### **PROBLEM**

Disk formatted on IBM PS/2 will not operate with this system.

| PROBABLE                                                         | DIAGNOSIS                                                        | SOLUTION                                                                                                |
|------------------------------------------------------------------|------------------------------------------------------------------|----------------------------------------------------------------------------------------------------|
| CAUSE                                                            |                                                                  |                                                                                                    |
| The IBM PS/2 uses a<br>different format than other<br>computers. | IBM PS/2 disk format will<br>not work in an AT type<br>computer. | Format disk in the AT type<br>computer insert disk into<br>the IBM PS/2 and copy<br>the files you wish. |

### **PROBLEM**

After installing an expansion card (network card, tape drive card, etc.) the system no longer works properly.

| PROBABLE<br>CAUSE    | DIAGNOSIS                                                                                                    | SOLUTION                                                                                                    |
|----------------------|----------------------------------------------------------------------------------------------------|----------------------------------------------------------------------------------------------------|
| No power to monitor. | All or part of the system<br>may be inoperable. The<br>new card may work but a<br>mouse or COM port may<br>not work | Change the interrupt or<br>RAM address on the new<br>expansion card. See the<br>documentation that came<br>with the new card in order<br>to change pin settings.<br>Many expansion devices<br>come with proprietary<br>software that will assist<br>you in doing this. |

Trouble Shooting

# **PROBLEM**

Screen message says "Invalid Configuration" or "CMOS Failure."

| PROBABLE<br>CAUSE                                                              | DIAGNOSIS                                                                 | SOLUTION                                                                        |
|--------------------------------------------------------------------------------|---------------------------------------------------------------------------|---------------------------------------------------------------------------------|
| Incorrect information<br>entered into the<br>configuration (setup)<br>program. | Check the configuration<br>program. Replace any<br>incorrect information. | Review system's<br>equipment . Make sure<br>correct information is in<br>setup. |

### **PROBLEM**

Screen is blank.

| PROBABLE<br>CAUSE                  | DIAGNOSIS | SOLUTION                                                                                                    |
|------------------------------------|-----------|----------------------------------------------------------------------------------------------------|
| No power to monitor.               |           | Check the power<br>connectors to monitor and<br>to system. Make sure<br>monitor is connected to<br>display card, change I/O<br>address on network card if<br>applicable |
| Monitor not connected to computer. |           | See instructions above.                                                                                                    |
| Network card I/O address conflict. |           | See instructions above.                                                                                                    |

Trouble Shooting

# **PROBLEM**

| PROBABLE<br>CAUSE                                             | DIAGNOSIS | SOLUTION                                                                                                    |
|---------------------------------------------------------------|-----------|----------------------------------------------------------------------------------------------------|
| Memory problem, display<br>card jumpers not set<br>correctly. |           | Reboot computer.<br>Reinstall memory, make<br>sure that all memory<br>modules are installed in<br>correct sockets. Check<br>jumper and switch<br>settings on display card.<br>See display card section<br>for information on<br>settings. |
| Computer virus.                                               |           | Use anti-virus programs<br>(mcAfee, E-Prot, etc) to<br>detect and clean viruses.                                                                                                    |

#### **PROBLEM**

Screen goes blank periodically.

| PROBABLE                 | DIAGNOSIS | SOLUTION              |
|--------------------------|-----------|-----------------------|
| CAUSE                    |           |                       |
| Screen saver is enabled. |           | Disable screen saver. |

Trouble Shooting

Chapter 4

# **PROBLEM**

Keyboard failure.

| PROBABLE<br>CAUSE         | DIAGNOSIS | SOLUTION                                                                           |
|---------------------------|-----------|------------------------------------------------------------------------------------|
| Keyboard is disconnected. |           | Reconnect keyboard.<br>Check keys again, if no<br>improvement replace<br>keyboard. |

## **PROBLEM**

No color on screen.

| PROBABLE<br>CAUSE        | DIAGNOSIS | SOLUTION                                                                              |
|--------------------------|-----------|---------------------------------------------------------------------------------------|
| Faulty Monitor.          |           | If possible, connect<br>monitor to another<br>system. If no color replace<br>monitor. |
| CMOS incorrectly set up. |           | Call technical support.                                                               |

# **PROBLEM**

Trouble Shooting

Floppy drive light stays on.

| PROBABLE<br>CAUSE                              | DIAGNOSIS | SOLUTION                                                                                                    |
|------------------------------------------------|-----------|----------------------------------------------------------------------------------------------------|
| Floppy Drive cable not<br>connected correctly. |           | Reconnect floppy cable<br>making sure PIN1 on the<br>Floppy Drive corresponds<br>with PIN1 on Floppy cable<br>connector. |

### **PROBLEM**

Error reading drives A:

| PROBABLE                  | DIAGNOSIS | SOLUTION                                             |
|---------------------------|-----------|------------------------------------------------------|
| CAUSE                     |           |                                                      |
| Bad floppy disk.          |           | Try new floppy disk                                  |
| Floppy disk not formatted |           | Format floppy disk (type<br>FORMAT A:type<br>ENTER)> |

## **PROBLEM**

C: drive failure.

Trouble Shooting

| PROBABLE                                         | DIAGNOSIS | SOLUTION                                                                                       |
|--------------------------------------------------|-----------|------------------------------------------------------------------------------------------------|
| CAUSE                                            |           |                                                                                                |
| SETUP program does not have correct information. |           | Boot from drive A: using<br>DOS system disk. Input<br>correct information to<br>SETUP program. |
| Hard Drive cable not<br>connected properly.      |           | Check Hard Drive cable.                                                                        |

#### **PROBLEM**

Cannot boot system after installing second hard drive.

| PROBABLE<br>CAUSE                                           | DIAGNOSIS | SOLUTION                                                                                                    |
|-------------------------------------------------------------|-----------|----------------------------------------------------------------------------------------------------|
| Master/Slave jumpers not set correctly.                     |           | Set Master/Slave jumpers correctly.                                                                                         |
| Hard Drives not<br>compatible / different<br>manufacturers. |           | Run SETUP program and<br>select correct drive types.<br>Call Drive manufacturers<br>for compatibility with other<br>drives. |

### **PROBLEM**

Missing operating system on hard drive.

Trouble Shooting

| PROBABLE<br>CAUSE               | DIAGNOSIS | SOLUTION                                 |
|---------------------------------|-----------|------------------------------------------|
| CMOS setup has been<br>changed. |           | Run setup and select correct drive type. |

## **PROBLEM**

Certain keys do not function.

| PROBABLE<br>CAUSE            | DIAGNOSIS | SOLUTION          |
|------------------------------|-----------|-------------------|
| Keys jammed or<br>defective. |           | Replace keyboard. |

#### **PROBLEM**

Keyboard is locked, no keys function.

| PROBABLE<br>CAUSE   | DIAGNOSIS | SOLUTION        |
|---------------------|-----------|-----------------|
| Keyboard is locked. |           | Unlock keyboard |

03/02/1999 MADE IN TAIWAN R.O.C